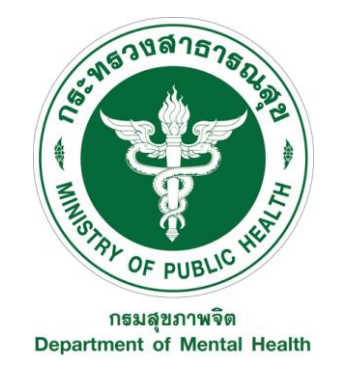

# คู่มือการปฏิบัติงาน/คู่มือการให้บริการประชาชน (Work Manual)

กระบวนงานที่ 2 ชื่อกระบวนงาน การสร้างข้อมูลหลักผู้ขาย

ของ กองคลัง

กรมสุขภาพจิต กระทรวงสาธารสุข

# สารบัญ

|     |                                                                         | หน้า  |
|-----|-------------------------------------------------------------------------|-------|
| 1.  | วัตถุประสงค์ของการจัดทำคู่มือ                                           | 1     |
| 2.  | ขอบเขต                                                                  | 1     |
| 3.  | คำจำกัดความ                                                             | 1     |
| 4.  | หน้าที่ความรับผิดชอบ                                                    | 2     |
| 5.  | Work Flow กระบวนงาน                                                     | 2     |
| 6.  | ขั้นตอนการปฏิบัติงาน                                                    | 3-5   |
| 7.  | ข้อกำหนดการให้บริการ                                                    | 5     |
| 8.  | ตัวชี้วัดควบคุมคุณภาพของกระบวนงาน                                       | 5     |
| 9.  | ระบบติดตามประเมินผล                                                     | 6     |
| 10. | เอกสารอ้างอิง                                                           | 6     |
| 11. | แบบฟอร์มที่ใช้                                                          | 6     |
| 12. | ช่องทางการรับฟังข้อเสนอแนะ/ข้อร้องเรียนต่อการให้บริการ                  | 6     |
| ภาค | ผนวก                                                                    |       |
| 1.  | เอกสารอ้างอิง                                                           | 8     |
|     | - คู่มือการบันทึก PO การตรวจและการสร้างข้อมูลหลักผู้ขาย ของกรมบัญชีกลาง |       |
| 2.  | ตัวอย่างแบบฟอร์ม                                                        |       |
|     | 2.1 แบบขออนุมัติข้อมูลหลักผู้ขาย                                        | 9     |
|     | 2.2 รายละเอียดในการกรอกแบบข้อมูลหลักผู้ขาย                              | 10    |
|     | 2.3 แบบขอเปลี่ยนแปลงข้อมูลหลักผู้ขาย                                    | 11-12 |
| 3.  | ขั้นตอนและวิธีการทำงานในระบบ GFMIS                                      | 13-21 |
| 4.  | รายชื่อผู้จัดทำ                                                         | 22    |

### คู่มือการปฏิบัติงาน/คู่มือการให้บริการประชาชน กระบวนงานที่ 2 ชื่อกระบวนงาน การสร้างข้อมูลหลักผู้ขาย

#### 1. วัตถุประสงค์

- 1.1 เพื่อให้ กองคลัง มีการจัด ทำคู่มือการปฏิบัติงานที่ชัดเจน อย่ างเป็นลายลักษณ์อักษร ที่แสดงถึ ง รายละเอียดขั้นตอนการปฏิบัติงานของกิจกรรม/กระบวนงานต่างๆ ของหน่วยงาน และสร้างมาตรฐาน การปฏิบัติงานที่มุ่งไปสู่การบริหารคุณภาพทั่วทั้งองค์กรอย่างมีประสิทธิภ าพ เกิดผลงานที่ได้มาตรฐาน เป็นไป ตามเป้าหมาย ได้ผลิตผลหรือการบริการที่มีคุณภาพ และบรรลุข้อกำหนดที่สำคัญของ กระบวนงาน
- 1.2 เพื่อเป็นหลักฐานแสดงวิธีการทำงานที่สามารถถ่ายทอดใ ห้กับผู้เข้ามาปฏิบัติงานใหม่ พัฒนา ให้การทำงานเป็นมืออาชีพ และใช้ประกอบการประเมินผลการปฏิบัติงานของบุคลากร รวมทั้งแสดง หรือเผยแพร่ให้กับบุคคลภายนอกหรือผู้ใช้บริการ ให้สามารถเข้าใจและใช้ประโยชน์จากกระบวนงานที่ มีอยู่เพื่อขอรับการบริการที่ตรงกับความต้องการ
- 1.3 เพื่อควบคุมกระบ วนงานสร้างข้อมูลหลักผู้ขาย พัฒนาปรับปรุงกระบวนงานและวิธีการทำงาน ให้มีความถูกต้อง เป็นมาตรฐานเดียวกัน และเพิ่มประสิทธิภาพในการปฏิบัติงานมากยิ่งขึ้น
- 1.4 เพื่อให้หน่วยงาน ทราบถึงวิธีการปฏิบัติในการสร้างข้อมูลหลักผู้ขายในระบบ GFMIS ที่มีขั้นตอนการ ปฏิบัติงานที่สามารถทำความเข้าใจได้ง่าย และเป็นแนวทางใน การสร้างข้อมูลหลักผู้ขายได้อย่า ง ถูกต้อง

#### 2. ขอบเขต

คู่มือการปฏิบัติ งาน นี้ครอบคลุมขั้นตอน ตั้งแต่ การ ค้นหาข้อมูลหลักผู้ขาย กลุ่มบุคคลธรรมดา และ กลุ่มนิติบุคคล จนถึงการสร้างข้อมูลหลักผู้ขายในระบบ GFMIS

#### 3. คำจำกัดความ

**หน่วยงาน** หมายถึง สำนัก กอง กลุ่มงาน ศูนย์ ที่มีสำนักงานตั้ง อยู่ภายในอาคารกรมสุขภาพจิต และศูนย์ สุขภาพจิตที่ 6 ชลบุรี

**ข้อมูลหลักผู้ขาย** หมายถึง รายละเอียดที่เกี่ยว กับผู้ขาย เช่น ชื่อ ที่อยู่ เลขประจำตัวประชาชน เลขประจำตัวผู้เสียภาษี ชื่อและเลขที่บัญชีธนาคา ร รวมถึงข้อมูล เงื่อนไขการชำระเงิน หรือข้อมูลอื่นใดที่จำเป็น แล้วแต่กรณี เพื่อใช้สำหรับการรับเงิน

**การสร้างข้อมูลหลักผู้ขาย** หมายถึง การนำ รายละเอียดที่เกี่ยวกับผู้ขาย ตามเอกสารหลักฐาน ที่หน่วยงานจัดส่งให้ฝ่ายพัสดุดำเนินการบันทึกในระบบ GFMIS

**การผูกข้อมูลหลักผู้ขาย** หมายถึง การนำข้อมูลหลักผู้ขายที่มีอยู่ในฐานข้อมูลระบบ GFMIS ซึ่งส่วนราชการ อื่นเป็นผู้สร้างข้อมูลไว้ โดยกรมสุขภาพจิตดึงข้อมูลดังกล่าวมาใช้เป็นข้อมูลหลักผู้ขายของกรมสุขภาพจิต

Data Bank กรมสุขภาพจิต หมายถึง พื้นที่จัดเก็บข้อมูลส่วนกลางของกรมสุขภาพจิต

4. หน้าที่ความรับผิดชอบ

| หน่วยงานส่วนกลางกรมสุขภาพจิต | มีหน้าที่ | ส่งแบบขออนุมัติข้อมูลหลักผู้ขาย พร้อมเอกสาร/   |
|------------------------------|-----------|------------------------------------------------|
|                              |           | หลักฐาน                                        |
| เจ้าหน้าที่ฝ่ายพัสดุ         | มีหน้าที่ | ตรวจสอบเอกสาร/หลักฐานที่เกี่ยวข้องพร้อมทั้ง    |
|                              |           | ดำเนินการสร้างข้อมูลหลักผู้ขาย ส่งกรมบัญชีกลาง |
| หัวหน้าเจ้าหน้าที่พัสดุ      | มีหน้าที่ | ตรวจสอบความถูกต้องในการสร้างข้อมูลหลักผู้ขาย   |
|                              |           | ในระบบ GFMIS                                   |

#### 5. Work Flow กระบวนงาน

|    | ขั้นตอนการทำงาน                                                                        | ผังงาน                  | ຽະຍະເລລາ                     | ผู้รับผิดชอบ*                                                          |
|----|----------------------------------------------------------------------------------------|-------------------------|------------------------------|------------------------------------------------------------------------|
|    | (Work Flow)                                                                            | (Flow Chart)            | 100009911                    | (ตำแหน่ง/กลุ่ม/ฝ่าย)                                                   |
| 1. | หน่วยงานส่งเอกสาร                                                                      | หน่วยงาน                | 10 นาที                      | หน่วยงานส่วนกลาง                                                       |
| 2. | รับเอกสารจากหน่วยงาน                                                                   |                         |                              | ฝ่ายพัสดุ                                                              |
| 3. | ตรวจสอบ ความถูกต้อ ง<br>ครบถ้วนของเอกสาร                                               | No                      | 30 นาที                      | ฝ่ายพัสดุ                                                              |
| 4. | ค้นหาข้อมูลผู้ขายในระบบ<br>GFMIS                                                       | yes<br>V                | 10 นาที                      | ฝ่ายพัสดุ                                                              |
| 5. | กรณีพบข้อมูลหลักผู้ขายทำ<br>การผูกข้อมูลหลักผู้ขาย                                     | ผูกข้อมูลฯ สร้างข้อมูลฯ | 60 นาที                      | ฝ่ายพัสดุ                                                              |
| 6. | กรณีไม่พบข้อมูลหลักผู้ขาย<br>ทำการสร้างข้ อมูลหลักผู้ขาย<br>ใหม่                       |                         |                              |                                                                        |
| 7. | ตรวจสอบฐานข้อมูลในระบบ<br>GFMIS กับเอกสารที่<br>หน่วยงานส่งมาสร้างข้อมูล<br>หลักผู้ขาย | yes No                  | 30 นาที                      | ฝ่ายพัสดุ/หัวหน้าเจ้าที่<br>พัสดุ/หน่วยงาน<br>ส่วนกลางกรม<br>สุขภาพจิต |
| 8. | ส่งแบบขออนุมัติหลักผู้ขาย<br>พร้อมเอกสาร/หลักฐานที่<br>เกี่ยวข้องให้ กรมบัญชีกลาง      |                         | 840 นาที<br>(2 วันทำ<br>การ) | ฝ่ายพัสดุ                                                              |
| 9. | นำข้อมูลผู้ขายขึ้น Data<br>Bank กรมสุขภาพจิต                                           |                         | 20 นาที                      | ฝ่ายพัสดุ                                                              |

## ขั้นตอนการปฏิบัติงาน

|    | ขั้นตอน             | วิธีการทำงาน                                              | ระยะเวลา | ผู้รับผิดชอบ |
|----|---------------------|-----------------------------------------------------------|----------|--------------|
| 1. | หน่วยงานส่งเอกสาร   | 1.1 หน่วยงานส่งหนังสือนำส่ง พร้อมแบบขอ                    | 10 นาที  | เจ้าหน้าที่  |
|    |                     | อนุมัติหลักผู้ขาย/แบบขอเปลี่ยนแปลงข้อมูล                  |          | ฝ่ายพัสดุ    |
|    |                     | หลักผู้ขาย                                                |          |              |
| 2. | รับเอกสารจาก        | 2.1 ลงทะเบียนรับจากระบบสารบรรณ                            |          |              |
|    | หน่วยงาน            | อิเล็กทรอนิกส์                                            |          |              |
| 3. | ตรวจสอบความถูกต้อง/ | ตรวจสอบเอกสาร กรณีดังต่อไปนี้                             | 30 นาที  | เจ้าหน้าที่  |
|    | ครบถ้วนของเอกสาร    | 3.1 กรณีผู้ขายที่เป็นบุคคลธรรมดา                          |          | ฝ่ายพัสดุ    |
|    |                     | <ul> <li>แบบฟอร์มสร้างข้อมูลหลักผู้ขาย (ดาวน์</li> </ul>  |          |              |
|    |                     | โหลด ได้ที่ Data Bank กองคลัง→ฝ่าย                        |          |              |
|    |                     | พัสดุ→งานที่ปฏิบัติ→แบบขออนุมัติ+                         |          |              |
|    |                     | เปลี่ยนแปลงข้อมูลหลักผู้ขาย)                              |          |              |
|    |                     | - สำเนาสมุดบัญชีเงินฝากธนาคาร/เอกสาร                      |          |              |
|    |                     | ธนาคาร                                                    |          |              |
|    |                     | - บัญชีกระแสรายวัน – หน้า Statement                       |          |              |
|    |                     | <ul> <li>บัญชีออมทรัพย์ – สมุดบัญชีเงินฝาก</li> </ul>     |          |              |
|    |                     | <ul> <li>สำเนาบัตรประจำตัวประชาชน</li> </ul>              |          |              |
|    |                     | - สำเนาบัตรประจำตัวผู้เสียภาษี/สำเนา                      |          |              |
|    |                     | ทะเบียนบ้าน                                               |          |              |
|    |                     | <ul> <li>สำเนาหนังสือจดทะเบียนการค้า</li> </ul>           |          |              |
|    |                     | 3.2 กรณีผู้ขายที่เป็นนิติบุคคล                            |          |              |
|    |                     | <ul> <li>แบบฟอร์มสร้างข้อมูลหลักผู้ขาย (ดาวน์</li> </ul>  |          |              |
|    |                     | โหลด ได้ที่ Data Bank กองคลัง→ฝ่าย                        |          |              |
|    |                     | พัสดุ→งานที่ปฏิบัติ→แบบขออนุมัติ+                         |          |              |
|    |                     | เปลี่ยนแปลงข้อมูลหลักผู้ขาย)                              |          |              |
|    |                     | - สำเนาสมุดบัญชีเงินฝากธนาคาร/เอกสาร                      |          |              |
|    |                     | ธนาคาร                                                    |          |              |
|    |                     | - บัญชีกระแสรายวัน – หน้า Statement                       |          |              |
|    |                     | <ul> <li>บัญชีออมทรัพย์ – สมุดบัญชีเงินฝาก</li> </ul>     |          |              |
|    |                     | <ul> <li>สำเนาใบจดทะเบียนภาษีมูลค่าเพิ่ม (ภ.พ.</li> </ul> |          |              |
|    |                     | 20)/สำเนาบัตรประจำตัวผู้เสียภาษี                          |          |              |
|    |                     | <ul> <li>สำเนาหนังสือรับรองการจดทะเบียนนิติ</li> </ul>    |          |              |
|    |                     | บุคคล/สำเนาหนังสือจดทะเบียนการค้า                         |          |              |
|    |                     | <ul> <li>สำเนาบัตรประจำตัวประชาชนของผู้มี</li> </ul>      |          |              |
|    |                     | อำนาจลงนาม                                                |          |              |
| 4. | ค้นหาข้อมูลผู้ขายใน | ค้นหาข้อมูลผู้ขายในระบบ GFMIS                             | 10 นาที  | เจ้าหน้าที่  |
|    | ระบบ GFMIS          | - กรณีบุคคลธรรมดา ใช้เลขบัตรประชาชน 13                    |          | พัสดุ        |

| ขั้นตอน |                                                                                                    | วิธีการทำงาน                                                                                                    | ระยะเวลา | ผู้รับผิดชอบ         |
|---------|----------------------------------------------------------------------------------------------------|----------------------------------------------------------------------------------------------------|----------|----------------------|
|         |                                                                                                    | หลักในการค้นหา<br>- กรณีนิติบุคคล ใช้เลขประจำตัวผู้เสียภาษีอากร<br>ในการจัดตั้งบริษัท 13 หลัก                                                                                                    |          |                      |
| 5.      | กรณีพบข้อมูลหลัก<br>ผู้ขายทำการผูกข้อมูล<br>หลักผู้ขาย                                               | <ul> <li>กรณีพบข้อมูลหลักผู้ขายในระบบ GFMIS จะ</li> <li>ดำเนินการผูกข้อมูลหลักผู้ขาย โดยการนำ</li> <li>ข้อมูลหลักผู้ขายที่มีอยู่ในระบบ GFMIS มาใช้</li> <li>เป็นฐานข้อมูลหลักผู้ขายของกรมสุขภาพจิต</li> <li>และนำข้อมูลมาตรวจสอบตามขั้นตอนการ</li> <li>ทำงานที่ 7 (วิธีการดำเนินการในระบบ</li> <li>GFMIS ตามภาคผนวก 3)</li> </ul>                                                                                                    | 60 นาที  | เจ้าหน้าที่<br>พัสดุ |
| 6.      | กรณีไม่พบข้อมูลหลัก<br>ผู้ขาย ทำการสร้างข้อมูล<br>หลักผู้ขายใหม่                                     | <ul> <li>กรณีไม่พบข้อมูลหลักผู้ขายในระบบGFMIS</li> <li>จะดำเนินการสร้างข้อมูลหลักผู้ขาย ดังนี้</li> <li>6.1 จัดทำข้อมูลหลักผู้ขายขึ้นมาใหม่ตาม</li> <li>เอกสารที่หน่วยงานส่งมาให้ดำเนินการ</li> <li>6.2 หัวหน้าเจ้าหน้าที่พัสดุ ตรวจสอบความ</li> <li>ถูกต้อง</li> <li>6.3 บันทึกข้อมูลลงในระบบ GFMIS</li> </ul>                                                                                                    |          |                      |
| 7.      | ตรวจสอบฐานข้อมูล<br>หลักผู้ขายในระบบ<br>GFMIS กับเอกสารที่<br>หน่วยงานส่งมาสร้าง<br>ข้อมูลหลักผู้ขาย | <ul> <li>เมื่อพบฐานข้อมูลแล้ว จึงดำเนินการตรวจสอบ<br/>กับเอกสารที่หน่วยงานส่งมาสร้างข้อมูลหลัก<br/>ผู้ขาย</li> <li>&gt; กรณีพบว่าฐานข้อมูลในระบบตรงกับ<br/>เอกสารที่หน่วยงานส่งมา เจ้าหน้าที่พัสดุจะ<br/>ดำเนินการส่งกรมบัญชีกลางอนุมัติข้อมูลหลัก<br/>ผู้ขายต่อไป</li> <li>&gt; กรณีพบว่าฐานข้อมูลในระบบไม่ตรงกับ<br/>เอกสาร เจ้าหน้าที่พัสดุประสานขอเอกสาร<br/>เพิ่มเติมจากหน่วยงาน โดยให้หน่วยงานจัดทำ<br/>แบบขออนุมัติเปลี่ยนแปลงข้อมูลหลักผู้ขาย มา<br/>ประกอบกับแบบขออนุมัติข้อมูลหลักผู้ขาย<br/>เพื่อจัดส่งกรมบัญชีกลางดำเนินการ นำเข้า<br/>ข้อมูลที่เปลี่ยนแปลงต่อไป</li> </ul> | 30 นาที  | เจ้าหน้าที่<br>พัสดุ |
| 8.      | ส่งแบบขออนุมัติหลัก<br>ผู้ขายพร้อมเอกสาร/<br>หลักฐานที่เกี่ยวข้องให้<br>กรมบัญชีกลาง                 | <ul> <li>- เมื่อดำเนินการผูกข้อมูลหลักผู้ขาย/สร้างข้อมูล<br/>หลักผู้ขายในระบบ GFMIS เมื่อได้รหัสผู้ขาย<br/>เรียบร้อยแล้ว ฝ่ายพัสดุจะดำเนินการนำรหัส<br/>ข้อมูลผู้ขายในระบบ GFMIS มากรอกข้อมูลลง<br/>ในแบบขออนุมัติข้อมูลหลักผู้ขาย และนำส่ง<br/>กรมบัญชีกลางเพื่ออนุมัติข้อมูลหลักผู้ขาย</li> </ul>                                                                                                    | 840 นาที | เจ้าหน้าที่<br>พัสดุ |

| ขั้นตอน                   | วิธีการทำงาน                                                 | ระยะเวลา | ผู้รับผิดชอบ |
|---------------------------|--------------------------------------------------------------|----------|--------------|
| 9. นำข้อมูลขึ้น Data Bank | <ul> <li>เมื่อเจ้าหน้าที่ฝ่ายพัสดุดำเนินการส่งแบบ</li> </ul> | 420 นาที | เจ้าหน้าที่  |
|                           | ขออนุมัติหลักผู้ขายพร้อมเอกสาร/หลักฐานที่                    |          | พัสดุ        |
|                           | เกี่ยวข้อง ให้กรมบัญชีกลางเรียบร้อยแล้ว ฝ่าย                 |          |              |
|                           | พัสดุ จะดำเนินการนำข้อมูลหลักผู้ขายที่สร้าง                  |          |              |
|                           | ในระบบ GFMIS มาบันทึกข้อมูลลงใน Data                         |          |              |
|                           | Bank เพื่อให้หน่วยงานสามารถนำข้อมูลไป                        |          |              |
|                           | ดำเนินการในส่วนที่เกี่ยวข้องต่อไป                            |          |              |

## 7. ข้อกำหนดการให้บริการ

## 7.1 เอกสาร/หลักฐานที่ผู้รับบริการต้องใช้ในการขอรับบริการ

เอกสารประกอบการสร้างข้อมูลหลักผู้ขาย ประกอบด้วย :-

| นิติบุคคล (บริษัท,หจก,หสม.)                             | บุคคลธรรมดา (บุคคล,ร้านค้า)                          |
|---------------------------------------------------------|------------------------------------------------------|
| 1. แบบฟอร์มสร้างข้อมูลผู้ขาย จำนวน 2 ชุด                | 1. แบบฟอร์มสร้างข้อมูลผู้ขาย จำนวน 2 ชุด             |
| (ดาวน์โหลด ได้ที่ DATABANK/กองคลัง/ฝ่ายพัสดุ/           | (ดาวน์โหลด ได้ที่ DATABANK/กองคลัง/ฝ่ายพัสดุ/งาน     |
| งานที่ปฏิบัติ/แบบขออนุมัติ+เปลี่ยนแปลงข้อมูลหลักผู้ขาย) | ที่ปฏิบัติ/แบบขออนุมัติ+เปลี่ยนแปลงข้อมูลหลักผู้ขาย) |
| 2. สำเนาสมุดบัญชีเงินฝากธนาคาร/เอกสารธนาคาร             | 2. สำเนาสมุดบัญชีเงินฝากธนาคาร/เอกสารธนาคาร          |
| 2.1 บัญชีกระแสรายวัน สามารถใช้ได้ 2 แบบ                 | บัญชีกระแสรายวัน – หน้า Statement                    |
| - สำเนาหน้าเช็ค โดยผู้มีอำนาจลงนามและประทับตรา          | บัญชีออมทรัพย์ – สมุดบัญชีเงินฝาก                    |
| พร้อมทั้งรับรองสำเนาถู <sup>้</sup> กต้อง               | 3. สำเนาบัตรประจำตัวประชาชน                          |
| - การใช้หน้า Statement เอกสารจะต้องออกจาก               | 4. บัตรประจำตัวผู้เสียภาษี/สำเนาทะเบียนบ้าน          |
| ธนาคารโดยมีประทับตราธนาคาร                              | 5. สำเนาหนังสือจดทะเบียนการค้า                       |
| 2.2 บัญชีออมทรัพย์ – สมุดบัญชีเงินฝาก                   |                                                      |
| 3. สำเนาใบจดทะเบียนภาษีมูลค่าเพิ่ม (ภ.พ.20) /           |                                                      |
| สำเนาบัตรประจำตัวผู้เสียภาษี                            |                                                      |
| 4. สำเนาหนังสือรับรองการจดทะเบียนนิติบุคคล/             |                                                      |
| ้สำเนาหนังสือจดทะเบียนการค้า                            |                                                      |
| 5. สำเนาบัตรประจำตัวประชาชนของผู้มีอำนาจ                |                                                      |
| ลงนาม                                                   |                                                      |
|                                                         |                                                      |
| *เอกสารทุกฉบับให้กรรมการผู้มีอำนาจลงนามรับรองสำเนา      | *เอกสารทุกฉบับให้รับรองสำเนาถูกต้อง +ประทับตราร้าน   |
| ถูกต้อง +ประทับตราบริษัท จำนวน 2 ชุด**                  | (ถ้ามี) จำนวน 2 ชุด**                                |
|                                                         |                                                      |

7.2 ค่าธรรมเนียม : ไม่มี

## 8. ตัวชี้วัดควบคุมคุณภาพของกระบวนงาน

การสร้างข้อมูลหลักผู้ขายดำเนินการตามขั้นตอนได้ ถูกต้อง ครบถ้วนตามข้อกำหนดของกรมบัญชีกลาง

#### 9. ระบบติดตามประเมินผล

กำหนดให้เจ้าหน้าที่ฝ่ายพัสดุปรับปรุงข้อมูลหลักผู้ขายในฐานข้อมูลหลักผู้ขายของกรมสุขภาพจิต (Data Bank) ให้เป็นปัจจุบัน

#### 10. เอกสารอ้างอิง

- คู่มือการบันทึก PO การตรวจรับ และการสร้างข้อมูลหลักผู้ขาย : กรมบัญชีกลาง

#### 11. แบบฟอร์มที่ใช้

- 11.1 แบบขออนุมัติข้อมูลหลักผู้ขาย
- 11.2 แบบขอเปลี่ยนแปลงข้อมูลหลักผู้ขาย

#### 12. ช่องทางรับฟังข้อเสนอแนะ/ข้องร้องเรียนต่อการให้บริการ

- กองคลัง กรมสุขภาพจิต 88/20 หมู่ 4 ถนนติวานนท์ ตำบลตลาดขวัญ อำเภอเมือง จังหวัดนนทบุรี 11000 โทรศัพท์ 0 2590 8427 โทรสาร 0 2149 5520 e-mail : <u>finance225@gmail.com</u>
- ฝ่ายพัสดุ กองคลัง
   โทรศัพท์ 0 2590 8421 , 0 2590 8296
   โทรสาร 0 2590 8460
- 3. กล่องรับฟังข้อคิดเห็น ที่ตั้งอยู่หน้าประตูที่ 2 กองคลัง อาคาร 3 ชั้น 3 กรมสุขภาพจิต
- 4. website : <u>www.Finance.Dmh.go.th</u>
- 5. Facebook : finance.dmh
- 6. ติดต่อด้วยตนเองที่กองคลัง ชั้น 3 อาคาร 3 กรมสุขภาพจิต

# ภาคผนวก

<u>ภาคผนวก 1</u> เอกสารอ้างอิง

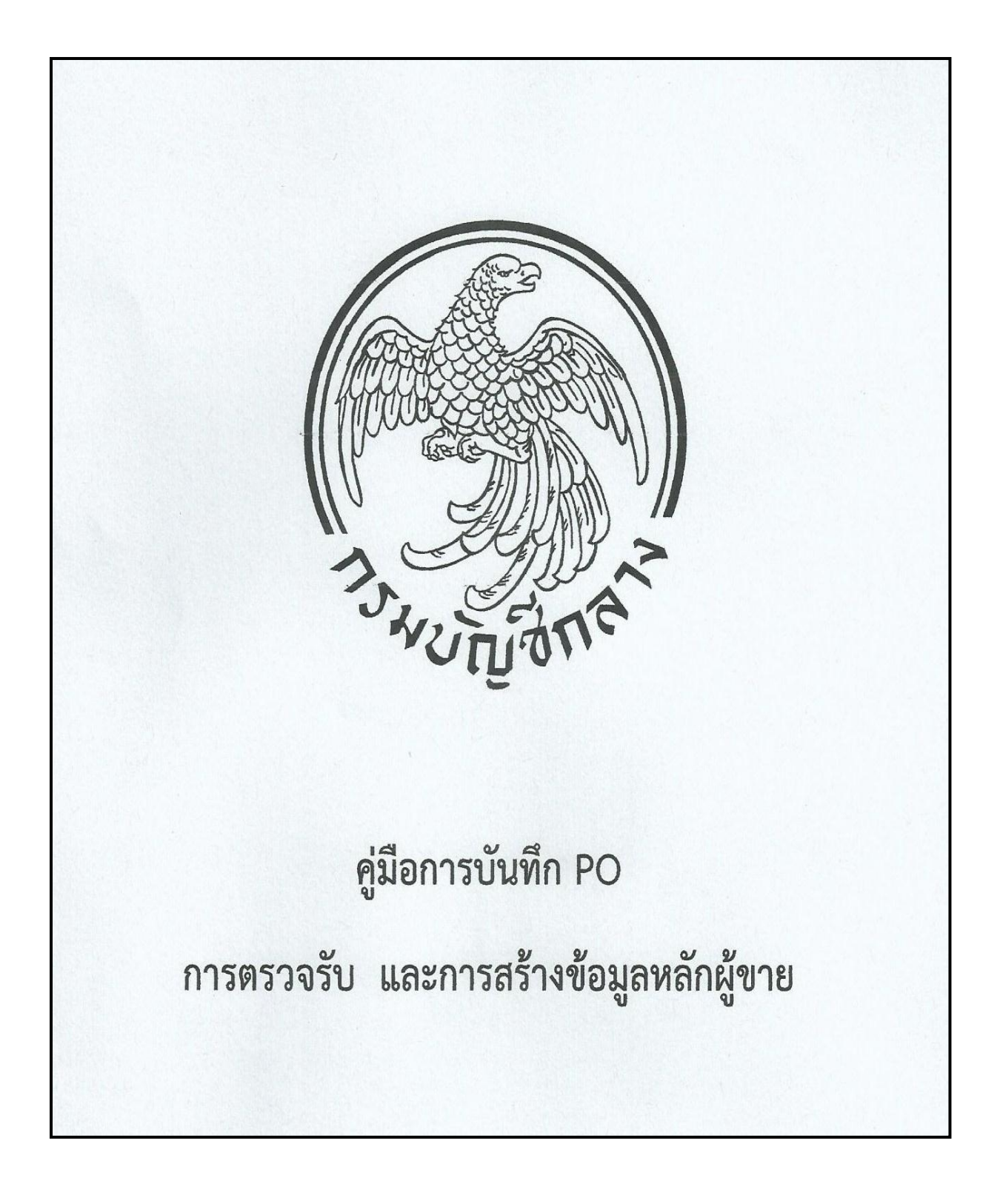

<u>ภาคผนวก 2</u> ตัวอย่างแบบฟอร์ม

| · · ·                                                                                                    | แบบร                                                                                                    | ขออนุมัติข้อมูลหลักเ                                                                                                    | มู้ขาย                                                                                                   |                                                                                                |       |
|----------------------------------------------------------------------------------------------------|----------------------------------------------------------------------------------------------------|----------------------------------------------------------------------------------------------------|----------------------------------------------------------------------------------------------------|------------------------------------------------------------------------------------------------|-------|
| (1)                                                                                                    |                                                                                                    |                                                                                                    |                                                                                                    | . (1)                                                                                          |       |
|                                                                                                    |                                                                                                    |                                                                                                    | วัน                                                                                                    | เที(1)                                                                                         | •     |
| ง 🎦 กรมบัญชีกลาง                                                                                                    | LI สำนักงานค                                                                                                    | ลังจังหวัด                                                                                                    |                                                                                                    |                                                                                                |       |
| อหน่วยงาน                                                                                                    | รหัสห                                                                                                    | นวยงาน [ <u>2108</u>                                                                                                    |                                                                                                    |                                                                                                |       |
| ขอส่งแบบขออนุร<br>(3)                                                                                                    | มัติข้อมูลหลักผู้ขายโดย                                                                                                    | มรายละเอียดดังนี้                                                                                                    | (1)                                                                                                    |                                                                                                |       |
| ้อผู้ขาย( <u>)</u>                                                                                                    | •••••••••••••••••••••••••••••••••••••••                                                                                                    | รหัสผู้ขาย                                                                                                    | (1)                                                                                                    | (จากระบบ G                                                                                     | FMIS  |
| อยู่ผู้ขาย                                                                                                    | (/)                                                                                                    | •••••••                                                                                                    | (1)                                                                                                    | •••••••••••••••••••••••••••••••••••••••                                                        | ••••  |
| มายเลขไทรศัพท์                                                                                                    |                                                                                                    | หมายเลขเทรสาร                                                                                                    | (4)                                                                                                    | •••••                                                                                          | ••••• |
| ลขประจำดัวผู้เสียภาษีประเภ                                                                                                    | ท บุคคลธรรมดา  <br>(4)                                                                                                    |                                                                                                    | ] [] [] [] [] [] [] [] [] [] [] [] [] []                                                                 | เยกลุ่ม 2000)                                                                                  |       |
|                                                                                                    | 💛 ์ นิติบุคคล 🗌 🗌                                                                                                    |                                                                                                    | (ผู้ขายกลุ่ม 1000                                                                                        | และ 5000)                                                                                      | •.    |
|                                                                                                    | Passport Num                                                                                                    | ber 🗆 🗆 🗖 🗖 🗖 🗖                                                                                                    |                                                                                                    | 🗌 🗋 (ผู้ขายกลุ่ม 6000)                                                                         |       |
|                                                                                                    | หรือ รหัสประเทศพร้                                                                                                    | ้อมเลขประจำตัวผู้เสียภา                                                                                                    | <b>\$00000</b>                                                                                           |                                                                                                |       |
|                                                                                                    | รหัสหน่วยเบิกจ                                                                                                    | ine 00000000                                                                                                    | 🗆 🗆 🗶 (ผู้ขายก                                                                                           | ลุ่ม 3000 4000 และ 7000)                                                                       | )     |
| ดยมีเอกสาร / หลักฐานประก                                                                                                    | อบของผู้ขาย จำนวน .                                                                                                    | ( <u>1)</u> . ฉบับ ดังนี้                                                                                                    | •••                                                                                                    |                                                                                                |       |
| 🗍 สำเนาสมครับเชียริง                                                                                                    | แปวกราเวอาร / เอกสาร                                                                                                    | บัญชีสนาการ                                                                                                    |                                                                                                    |                                                                                                |       |
| 🗆 ส แผ่ เสมุขอยู่ของ                                                                                                    |                                                                                                    |                                                                                                    |                                                                                                    |                                                                                                |       |
| التحريب المستقدم ومروا والمراجع المراجع                                                                                                    | an Sugar I a Tage land                                                                                                    |                                                                                                    |                                                                                                    |                                                                                                |       |
| 🗀 สาเหาบุตรบระจาต                                                                                                    | าพื้นออนเมน กลากวรง                                                                                                    | าดวบระชาชน                                                                                                    |                                                                                                    |                                                                                                |       |
| สาเนาบตรบระจาด สำเนาหนังสือจดทะ                                                                                                    | วผูเลยรการ / บพรบระจ<br>เป็ยนการด้า / สำเนาห                                                                                                    | าตวบระชาชน<br>นังสึกจดทะเบียนพาณิชย์                                                                                                    | ſ                                                                                                    |                                                                                                |       |
| <ul> <li>สาเนาบดรบระจาด</li> <li>สำเนาหนังสือจดทะ</li> </ul>                                                                                      | วผู้เลยภาษา บิตรบระจ<br>เบียนการค้า / สำเนาห                                                                                                    | าดวบระชาชน<br>นังสือจดทะเบียนพาณิชย์                                                                                                    | Í                                                                                                    |                                                                                                |       |
| <ul> <li>สาเนาบดรบระจาด</li> <li>สำเนาหนังสือจดทะ</li> <li>อื่นๆ (ระบุ)</li></ul>                                                                 | รผู้เลยราษ / บพรบระจ<br>เบียนการค้า / สำเนาห                                                                                                    | าดวบระชาชน<br>นังสือจดทะเบียนพาณิชย่                                                                                                    | ſ                                                                                                    |                                                                                                |       |
| <ul> <li>สาเนาบดรบระจาด</li> <li>สำเนาหนังสือจดทะ</li> <li>อื่นๆ (ระบุ)</li> </ul>                                                                | วผูเดยรกษา บทรบระจ<br>ะเบียนการค้า / สำเนาห                                                                                                    | าดวบระชาชน<br>นังสือจดทะเบียนพาณิชย์                                                                                                    | [                                                                                                    |                                                                                                |       |
| <ul> <li>สาเนาบดรบระจาด</li> <li>สำเนาหนังสือจดทะ</li> <li>อื่นๆ (ระบุ)</li> <li>ทั้งนี้ ได้ตรวจสอบรายละ</li> </ul>                               | วผูเดยรกษ / บพรบระจ<br>ะเบียนการค้า / สำเนาห<br>                                                                                                    | าดวบระชาชน<br>นังสือจดทะเบียนพาณิชย่<br>เายและขอรับรองว่าข้อมูเ                                                                                                   | โ<br>ลหลักผู้ขายนี้ได้จัด                                                                                | ทำขึ้นตามหนังสือ / ใบสั่งชี้                                                                   | Ð     |
| <ul> <li>สาเนาบดรบระจาด</li> <li>สำเนาหนังสือจดทะ</li> <li>อื่นๆ (ระบุ)</li> <li>ทั้งนี้ ได้ตรวจสอบรายละ</li> <li>งจ้าง / สัญญาเฉขาดี</li> </ul>  | วผูเลยรกษ / บพรบระจ<br>ะเบียนการค้า / สำเนาห<br>ะเอียดของข้อมูลหลักผู้ข<br>5) เมื่อวันที่                                                                                                    | าดวบระชาชน<br>นังสือจดทะเบียนพาณิชย่<br>มายและขอรับรองว่าข้อมูเ<br>(5) ระหว่าง                                                                                    | โ<br>ลหลักผู้ขายนี้ได้จัด<br>เ(ด่สัยเยเว / ผัชาย)                                                        | ทำขึ้นตามหนังสือ / ใบสั่งซื้<br>(6)                                                            | 0     |
| <ul> <li>สาเนาบดรบระจาด</li> <li>สำเนาหนังสือจดทะ</li> <li>อื่นๆ (ระบุ)</li> <li>ทั้งนี้ ได้ตรวจสอบรายละ</li> <li>งจ้าง / สัญญาเลขที่</li></ul>   | รผูเลยรกษ / บทรบระจ<br>ะเบียนการค้า / สำเนาห<br>ะเอียดของข้อมูลหลักผู้ข<br>5)เมื่อวันที่                                                                                                    | าดวบระชาชน<br>นังสือจดทะเบียนพาณิชย์<br>มายและขอรับรองว่าข้อมูเ<br>(5)<br>กรมสุขภาพจิเ                                                                            | โ<br>ลหลักผู้ขายนี้ได้จัด<br>(ดู่สัญญา / ผู้ขาย)<br>ๆ<br>ๆ                                               | ทำขึ้นตามหนังสือ / ใบสั่งซึ่<br>(6)<br>2108                                                    |       |
| <ul> <li>สาเนาบดรบระจาด</li> <li>สำเนาหนังสือจดทะ</li> <li>อื่นๆ (ระบุ)</li> <li>ทั้งนี้ ได้ตรวจสอบรายละ</li> <li>เจ้จ้าง / สัญญาเลขที่</li></ul> | วผูเลยรกษ / บทรบระจ<br>ะเบียนการค้า / สำเนาห<br>ะเอียดของข้อมูลหลักผู้จ<br>5)เมื่อวันที่<br>กับส่วนราชการ<br>100800007                                                                            | าดวบระชาชน<br>นังสือจดทะเบียนพาณิชย์<br>มายและขอรับรองว่าข้อมูเ<br>(5) ระหว่าง<br>กรมสุขภาพจิเ                                                                    | โ<br>ลหลักผู้ขายนี้ได้จัด<br>(ดู่สัญญา / ผู้ขาย)<br>กรหัสหน่ว<br>.ย                                      | ทำขึ้นตามหนังสือ / ใบสั่งซึ้<br>(6)<br>ยะงาน <u>2108</u>                                       | 9     |
| <ul> <li>สาเนาบดรบระจาด</li> <li>สำเนาหนังสือจดทะ</li> <li>อื่นๆ (ระบุ)</li> <li>ทั้งนี้ ได้ตรวจสอบรายละ</li> <li>ร้จ้าง / สัญญาเลชที่</li></ul>  | รผูเลยรกษ / บทรบระจ<br>ะเบียนการค้า / สำเนาห<br>ะเอียดของข้อมูลหลักผู้ข<br>5)<br>                                                                                                    | าดวบระชาชน<br>นังสือจดทะเบียนพาณิชย์<br>มายและขอรับรองว่าข้อมูเ<br>(5)<br>กรมสุขภาพจิเ<br>ยะเวลาการชำระเงินแปง                                                    | โ<br>ลหลักผู้ขายนี้ได้จัด <sup>.</sup><br>(ถู่สัญญา / ผู้ขาย)<br><sup>ๆ</sup><br>เป็น <mark>(7)</mark> ง | ทำขึ้นตามหนังสือ / ไบสังชี้<br>(6)<br>มยงาน <u>2108</u><br>ว <b>ด</b>                          | 9     |
| <ul> <li>สาเนาบดรบระจาด</li> <li>สำเนาหนังสือจดทะ</li> <li>อื่นๆ (ระบุ)</li> <li>ทั้งนี้ ได้ตรวจสอบรายละ</li> <li>งจ้าง / สัญญาเลขที่</li></ul>   | รผูเลยรกษ7 บทรบระจ<br>ะเบียนการค้า / สำเนาห<br>ะเอียดของข้อมูลหลักผู้ข<br>5)<br>                                                                                                    | าดวบระชาชน<br>นังสือจดทะเบียนพาณิชย์<br>เายและขอรับรองว่าข้อมูเ<br>(5)ระหว่าง<br>กรมสูขภาพจิเ<br>ยะเวลาการชำระเงินแปง<br>องซื้อ                                   | โ<br>ลหลักผู้ขายนี้ได้จัด<br>(ถู่สัญญา / ผู้ขาย)<br><sup>ๆ</sup><br>เป็น                                 | ทำขึ้นตามหนังสือ / ไบสังชี้<br>(6)<br>มยงาน                                                    | 9     |
| <ul> <li>สาเนาบดรบระจาด</li> <li>สำเนาหนังสือจดทะ</li> <li>อื่นๆ (ระบุ)</li> <li>ทั้งนี้ ได้ตรวจสอบรายละ</li> <li>รังจ้าง / สัญญาเลขที่</li></ul> | รผูเลยรกษ / บทรบระจ<br>ะเบียนการค้า / สำเนาห<br>ะเอียดของข้อมูลหลักผู้ว<br>5)<br>มื่อวันที่<br>100800007ระ                                                                                        | าดวบระชาชน<br>นังสือจดทะเบียนพาณิชย์<br>เายและขอรับรองว่าข้อมูเ<br>(5)ระหว่าง<br>กรมสุขภาพจิเ<br>ยะเวลาการชำระเงินแปง<br>องชื่อ                                   | โ<br>ลหลักผู้ขายนี้ได้จัด<br>(ดู่สัญญา / ผู้ขาย)<br>กรหัสหน่ว<br>เป็นง<br>(8)                            | ทำขึ้นตามหนังสือ / ใบสั่งซึ้<br>(6)<br>ยยงาน <u>2108</u><br>วด<br>.หัวหน้าส่วนราชการ (*)       | 2     |
| <ul> <li>สาเนาบดรบระจาด</li> <li>สำเนาหนังสือจดทะ</li> <li>อื่นๆ (ระบุ)</li> <li>ทั้งนี้ ได้ตรวจสอบรายละ</li> <li>รังจ้าง / สัญญาเลชที่</li></ul> | รผูเลยรกษ / บทรบระจ<br>เเบียนการค้า / สำเนาห<br>ะเอียดของข้อมูลหลักผู้ข<br>5)<br>ถับส่วนราชการ<br>100800007 ระ                                                                                    | าดวบระชาชน<br>นังสือจดทะเบียนพาณิชย์<br>เายและขอรับรองว่าข้อมูเ<br>(5)<br>กรมสุขภาพจิเ<br>ยะเวลาการชำระเงินแปง<br>ลงชื่อ                                          | โ<br>ลหลักผู้ขายนี้ได้จัด<br>(ดูสัญญา / ผู้ขาย)<br>กรหัสหน่า<br>เป็น(7)ง<br>(8)                          | ทำขึ้นตามหนังสือ / ไบสั่งซึ้<br>(6)<br>วยงาน2108<br>วด<br>.หัวหน้าส่วนราชการ (*)<br>.)         | 9     |
| <ul> <li>สาเนาบดรบระจาด</li> <li>สำเนาหนังสือจดทะ</li> <li>อื่นๆ (ระบุ)</li> <li>ทั้งนี้ ได้ตรวจสอบรายละ</li> <li>เจ้จ้าง / สัญญาเลชที่</li></ul> | รผูเลยรกษ / บทรบระจ<br>ะเบียนการค้า / สำเนาห<br>ะเอียดของข้อมูลหลักผู้ข<br>5)<br>มื่อวันที่<br>.กับส่วนราชการ<br>100800007 ระ                                                                     | าดวบระชาชน<br>นังสือจดทะเบียนพาณิชย์<br>เายและขอรับรองว่าข้อมูเ<br>(5)ระหว่าง<br>กรมสุขภาพจิเ<br>ยะเวลาการชำระเงินแปง<br>ลงชื่อ<br>ดำแหน่ง                        | โ<br>ลหลักผู้ขายนี้ได้จัด<br>(คู่สัญญา / ผู้ขาย)<br>ๆ<br>เป็น(7)<br>ง<br>(8)                             | ทำขึ้นตามหนังสือ / ใบสั่งขึ้<br>(6)<br>ยะงาน <u>2108</u><br>วด<br>.หัวหน้าส่วนราชการ (*)<br>.) | 2     |
| <ul> <li>สาเนาบดรบระจาด</li> <li>สำเนาหนังสือจดทะ</li> <li>อื่นๆ (ระบุ)</li> <li>ทั้งนี้ ได้ตรวจสอบรายละ</li> <li>เง้จ้าง / สัญญาเลขที่</li></ul> | งผูเลยรกษ / บทงบระจ<br>เเบียนการค้า / สำเนาห<br>ะเอียดของข้อมูลหลักผู้ข<br>5)<br>ถับส่วนราชการ<br>100800007 ระ                                                                                    | าดวบระชาชน<br>นังสือจดทะเบียนพาณิชย์<br>เายและขอรับรองว่าข้อมูเ<br>(5) ระหว่าง<br>กรมสูขภาพจิเ<br>ยะเวลาการชำระเงินแปง<br>ลงชื่อ<br>ดำแหน่ง                       | โ<br>ลหลักผู้ขายนี้ได้จัด<br>(คู่สัญญา / ผู้ขาย)<br>ก<br>รหัสหน่า<br>เป็น(7)<br>ง<br>(8)                 | ทำขึ้นตามหนังสือ / ใบสั่งซึ้<br>(6)<br>เยงาน <u>2108</u><br>วด<br>.หัวหน้าส่วนราชการ (*)<br>.) |       |
| สาเนาบดรบระจาด<br>สำเนาหนังสือจดทะ<br>อื่นๆ (ระบุ)<br>ทั้งนี้ ได้ตรวจสอบรายละ<br>เงจ้าง / สัญญาเลขที่                                             | าผูเลยราษ / บทรบระจ<br>ะเบียนการค้า / สำเนาห<br>ะเอียดของข้อมูลหลักผู้ข<br>5)<br>                                                                                                    | าดวบระชาชน<br>นังสือจดทะเบียนพาณิชย์<br>เายและขอรับรองว่าข้อมูเ<br>(5)ระหว่าง<br>กรมสูขภาพจิเ<br>ยะเวลาการชำระเงินแปง<br>ลงชื่อ<br>ตำแหน่ง                        | โ<br>ลหลักผู้ขายนี้ได้จัด<br>(คู่สัญญา / ผู้ขาย)<br>ๆ<br>เป็น(7)ง<br>(8)                                 | ทำขึ้นตามหนังสือ / ใบสั่งชื้<br>(6)<br>เยงาน2108<br>วด<br>.หัวหน้าส่วนราชการ (*)<br>.)         | 5     |
| สาเนาบดรบระจาด<br>สำเนาหนังสือจดทะ อื่นๆ (ระบุ) ทั้งนี้ ได้ตรวจสอบรายละ ได้จ้าง / สัญญาเลขที่                                                     | าผูเลยราษ / บทรบระจ<br>ะเบียนการค้า / สำเนาห<br>ะเอียดของข้อมูลหลักผู้ข<br>5)<br>                                                                                                    | าดวบระชาชน<br>นังสือจดทะเบียนพาณิชย์<br>เายและขอรับรองว่าข้อมูเ<br>(5)ระหว่าง<br>กรมสูขภาพจิเ<br>ยะเวลาการชำระเงินแปง<br>ลงชื่อ                                   | โ<br>ลหลักผู้ขายนี้ได้จัด<br>(ถู่สัญญา / ผู้ขาย)<br>ๆ<br>                                                | ทำขึ้นตามหนังสือ / ใบตั้งชื้<br>(6)<br>มยงาน2108<br>วด<br>.หัวหน้าส่วนราชการ (*)<br>.)         |       |
| <ul> <li>ตำเนาบดรบระจาด</li> <li>ตำเนาหนังสือจดทะ</li> <li>อื่นๆ (ระบุ)</li> <li>ทั้งนี้ ได้ตรวจสอบรายละ</li> <li>เจ้จ้าง / สัญญาเลชที่</li></ul> | รผูเลยราษ7 บทรบระจ<br>ะเบียนการค้า / สำเนาห<br>:                                                                                                    | าดวบระชาชน<br>นังสือจดทะเบียนพาณิชย์<br>เายและขอรับรองว่าข้อมูเ<br>(5)ระหว่าง<br>กรมสูบภาพจิเ<br>ยะเวลาการชำระเงินแปง<br>องชื่อ<br>ดำแหน่ง<br>บี ยืนยันr          | โ<br>ลหลักผู้ขายนี้ได้จัด<br>(คู่สัญญา / ผู้ขาย)<br>ๆ<br>รหัสหน่ว<br>เป็น(7)<br>ง<br>(8)<br>(8)          | ทำขึ้นตามหนังสือ / ใบสั่งขึ้<br>(6)<br>ยะงาน2108<br>วด<br>.หัวหน้าส่วนราชการ (*)<br>.)<br>     | 2     |
| <ul> <li>สาเนาบดรบระจาด</li> <li>สำเนาหนังสือจดทะ</li> <li>อื่นๆ (ระบุ)</li> <li>ทั้งนี้ ได้ตรวจสอบรายละ</li> <li>ร้จ้าง / สัญญาเลขที่</li></ul>  | รผูเลยราษ7 บทรบระจ<br>ะเบียนการค้า / สำเนาห<br>:                                                                                                    | าดวบระชาชน<br>นังสือจดทะเบียนพาณิชย์<br>(5)ระหว่าง<br>กรมสูขภาพจิต<br>ยะเวลาการชำระเงินแปง<br>ลงชื่อ<br>ดำแหน่ง<br>ตำแหน่ง<br>องชื่                               | โ<br>เคู่สัญญา / ผู้ขาย)<br>1.<br>(คู่สัญญา / ผู้ขาย)<br>1.                                              | ทำขึ้นตามหนังสือ / ใบสั่งซึ้<br>(6)<br>1ยงาน2108<br>วด<br>.หัวหน้าส่วนราชการ (*)<br>.)<br>     |       |
| <ul> <li>สาเนาบดรบระจาด</li> <li>สำเนาหนังสือจดทะ</li> <li>อื่นๆ (ระบุ)</li> <li>ทั้งนี้ ได้ตรวจสอบรายละ</li> <li>ถึงจ้าง / สัญญาเลขที่</li></ul> | วลูเลยราษ / บพรบระจ<br>ะเบียนการค้า / สำเนาห<br>ะเอียดของข้อมูลหลักผู้ข<br>5)<br>                                                                                                    | าดวบระชาชน<br>นังสือจดทะเบียนพาณิชย์<br>เายและขอรับรองว่าข้อมูเ<br>(5)ระหว่าง<br>กรมสุขภาพจิเ<br>ยะเวลาการชำระเงินแปง<br>ลงชื่อ<br>ดำแหน่ง<br>บี ยืนยันr<br>ลงชื่ | โ<br>ลหลักผู้ขายนี้ได้จัด<br>(ถู่สัญญา / ผู้ขาย)<br>ๆ<br>รหัสหน่า<br>เป็น                                | ทำขึ้นตามหนังสือ / ใบสั่งชื่<br>(6)<br>)ยงาน2108<br>วด<br>.หัวหน้าส่วนราชการ (*)<br>.)<br>     | 5     |
| <ul> <li>สาเนาบดรบระจาด</li> <li>สำเนาหนังสือจดทะ</li> <li>อื่นๆ (ระบุ)</li> <li>ทั้งนี้ ได้ตรวจสอบรายละ</li> <li>เง้จ้าง / สัญญาเลขที่</li></ul> | าผูเลยราษ / บพรบระจ<br>เเบียนการค้า / สำเนาห<br>:เอียดของข้อมูลหลักผู้ข<br>5)เมื่อวันที่<br>กับส่วนราชการ<br>100800007 ระ<br>100800007 ระ<br>ก <u>งานคลังจังหวัด</u><br>ลัว เมื่อวันที่ผู้อนุมัติ | าดวบระชาชน<br>นังสือจดทะเบียนพาณิชย์<br>(5)ระหว่าง<br>กรมสูขภาพจิเ<br>ยะเวลาการชำระเงินแปง<br>ดำแหน่ง<br>ดำแหน่ง<br>ดำแหน่ง<br>ดำแหน่ง<br>ดำแหน่ง                 | โ<br>ลหลักผู้ขายนี้ได้จัด<br>(คู่สัญญา / ผู้ขาย)<br>กรหัสหน่า<br>เป็น                                    | ทำขึ้นตามหนังสือ / ใบสั่งซึ้<br>(6)<br>1ยงาน2108<br>วด<br>.หัวหน้าส่วนราชการ (*)<br>.)<br>     | 2     |

4.

\* หัวหน้าส่วนราชการระดับกรมหรือภูมิภาค แล้วแต่กรณี ซึ่งเป็นคู่สัญญากับผู้ขายรายนี้

## รายละเอียดในการกรอกแบบข้อมูลหลักผู้ขาย

- (1) เจ้าหน้าที่กองคลังเป็นผู้ดำเนินการกรอกข้อมูล
- (2) หน่วยงานเจ้าของเรื่อง (สำนัก/กอง/ศูนย์/กลุ่ม)
- (3) ชื่อผู้ขายทั้งภาษาไทยและภาษาอังกฤษ กรณีที่เป็นข้อมูลผู้ขายของโรงแรม ถ้าผู้ขายจด ทะเบียนเป็นชื่อบริษัทให้กำกับชื่อโรงแรมด้วย เช่น บริษัทอมรปิ่นทิพย์ จำกัด (โรงแรม ริชมอนด์), บริษัท พรหมมหาราช พัฒนาที่ดิน จำกัด (โรงแรมปริ้นพาเลซ) เป็นต้น
- (4) รายละเอียดของผู้ขาย ได้แก่ ที่อยู่ หมายเลขโทรศัพท์ โทรสาร เลขประจำตัวผู้เสียภาษีของ ผู้ขาย กรณีเป็นบุคคลธรรมดาใช้เลขบัตรประชาชน 13 หลัก กรณีเป็นนิติบุคคลใช้เลข ทะเบียนนิติบุคคล 13 หลัก
- (5) เลขที่ใบสั่งซื้อ/จ้าง/สัญญา และวันที่ลงนามในใบสั่งซื้อ/จ้าง/สัญญา กรณีที่ไม่ได้ทำใบสั่งซื้อ/ จ้าง/สัญญา ให้ลงเลขที่หนังสือรายงานขอความเห็นชอบหรือเลขที่หนังสือขออนุมัติจัด โครงการ และวันที่อนุมัติ
- (6) ชื่อผู้ขายเป็นภาษาไทย
- (7) จำนวนงวดในการชำระเงิน
- (8) ผู้อำนวยการสำนัก/กอง/ศูนย์/กลุ่ม เจ้าของเรื่อง ซึ่งได้รับมอบอำนาจให้ปฏิบัติราชการแทน อธิบดีกรมสุขภาพจิต

|                                             |                                                                                                    | <u> </u>                                                                                                    |
|---------------------------------------------|----------------------------------------------------------------------------------------------------|----------------------------------------------------------------------------------------------------|
| а. Г                                        | ່ງ ອາຍຸເຄັດຫຼາຍ 🗖 ສານັດ ແລະ ເດັ                                                                                                    | 4471                                                                                                    |
| ถง <b>เ</b> .<br>ส                          | า แรมวถิวแข่ง 🗖 ยาหาง หล่าย-                                                                                                    |                                                                                                    |
| ชอหนว                                       | ٤٩٦٦                                                                                                    | รหสหนวยงาน 0000                                                                                                    |
|                                             | มความประสงศขอเปลยนแ                                                                                                    | แบลงขอมูลหลกผูขาย ดงน                                                                                                    |
| ชื่อผู้ขา                                   | ٤<br>۲                                                                                                    | รพัสผู้ขาย 000000000 (จากระบบ GFMIS)                                                                                                    |
| 🛛 เปลี                                      | <i>่</i> ยนแปลงข้อมูลทั่วไปของผู้ขาย                                                                                                    |                                                                                                    |
| ชื่อ (ภา                                    | ษาไทย)                                                                                                    |                                                                                                    |
| ชื่อ (ภา                                    | ษาอังกฤษ)                                                                                                    |                                                                                                    |
| 🛛 รทั                                       | สประจำตัวผู้เสียภาษี                                                                                                    | (กรณีเป็นนิติบุคคล)                                                                                                    |
| 🛛 รทั                                       | สหน่วยเปิกจ่าย                                                                                                    | (กรณีเป็นส่วนราชการ)                                                                                                    |
| 🛛 รทั                                       | ลบัตรประจำตัวประชาชน                                                                                                    | (กรณีเป็นบุคคลธรรมดา)                                                                                                    |
| 🛛 Pa                                        | ssport Number                                                                                                    | (กรณีผู้ขายต่างประเทศเป็นบุคคลธรรมดา)                                                                                                    |
| 🗆 รทั                                       | สประเทศพร้อมเลขประจำตัวผู้เสียภาษี                                                                                                    | รี(กรณีผู้ขายต่างประเทศเป็นนิติบุคคล)                                                                                                    |
| คำค้นห                                      | »<br>۳                                                                                                    | (เช่น กรณีนิติบุคคลให้ระบุรหัสประจำตัวผู้เสียภาษี เป็นตัน                                                                                            |
| 🔲 เปลี                                      | ลี่ยนแปลงข้อมูลที่อย่ของผัชาย                                                                                                    | · · · · · · · · · · · · · · · · · · ·                                                                                                    |
| อาคาร                                       | <u> </u>                                                                                                    |                                                                                                    |
| บ้านเล                                      | มที่                                                                                                    | ถนน                                                                                                    |
| สาย                                         |                                                                                                    | แขวง / ด้านอ                                                                                                    |
| 1900                                        |                                                                                                    | รษัตริง ( 1.5 เกิด การการการการการการการการการการการการการก                                                                                          |
| ້າມາດັດ                                     |                                                                                                    |                                                                                                    |
| 1000 300                                    | ~~T~~~~~~~~~~~~~~~~~~~~~~~~~~~~~~~~~~~                                                                                                    | main was the sta                                                                                                    |
| หมายเ                                       |                                                                                                    | พมายเฉบดดดอ                                                                                                    |
| ทมายเ                                       | ณา เทรสาร                                                                                                    |                                                                                                    |
| L 90                                        | มูลทางธนาคารของผูขาย                                                                                                    |                                                                                                    |
|                                             | LI เพิ่มบัญชีธนาคาร LI ลบ                                                                                                    | มบัญชีธนาคาร LI แก้ไขบัญชีธนาคาร                                                                                                    |
| 0001                                        | รหัสธนาการ                                                                                                    |                                                                                                    |
|                                             | หมายเลขบัญชีธนาคาร                                                                                                    | ชื่อสาขาชนาคาร                                                                                                    |
|                                             | ชื่อเจ้าของบัญชิธนาคาร                                                                                                    | (ระบุชื่อเจ้าของบัญชีเป็นภาษาอังกฤษเท่านั้น)                                                                                                    |
|                                             | 🛛 เพิ่มบัญชีธนาคาร 🛛 ลบ                                                                                                    | บบัญชีธนาการ 🔲 แก้ไขบัญชีธนาการ                                                                                                    |
| 0002                                        | รหัสธนาคาร                                                                                                    | ชื่อธนาคาร                                                                                                    |
|                                             | หมายเลขบัญชีธนาคาร                                                                                                    | ชื่อสาขาธนาการ                                                                                                    |
|                                             | ชื่อเจ้าของบัญชีธนาคาร                                                                                                    | (ระบุชื่อเจ้าของบัญชีเป็นภาษาอังกฤษเท่านั้น)                                                                                                    |
|                                             | - <u></u>                                                                                                    | เว้าเซีรมาการ 🗍 แก้ไขเว้าเซีรบาการ                                                                                                    |
|                                             | 🗋 เพิ่มบัญชีธนาคาร 🛛 ลบ                                                                                                    |                                                                                                    |
| 0003                                        | 🗋 เพิ่มบัญชีธนาการ 🔲 ลบ<br>รหัสธนาการ                                                                                                    | ชื่อธนาคาร                                                                                                    |
| 0003                                        | <ul> <li>เพิ่มบัญชีธนาคาร</li> <li>ถบ</li> <li>รหัสธนาคาร</li> <li>หมายเลขบัญชีธนาคาร</li> </ul>                                                                                                    | รับรายาสาราง<br>ชื่อธนาคาร<br>ชื่อสาขาธนาคาร                                                                                                    |
| 0003                                        | <ul> <li>เพิ่มบัญชีธนาคาร</li> <li>ธทัสธนาคาร</li> <li>หมายเลขบัญชีธนาคาร</li> <li>ชื่อเจ้าของบัญชีธนาคาร</li> </ul>                                                                                                    | ชื่อธนาคาร<br>ชื่อสาขาธนาคาร                                                                                                    |
| 0003                                        | <ul> <li>เพิ่มบัญชีธนาคาร</li> <li>ธหัสธนาคาร</li> <li>หมายเลขบัญชีธนาคาร</li> <li>ชื่อเจ้าของบัญชีธนาคาร</li> <li>เมื่อเจ้าของบัญชีธนาคาร</li> </ul>                                                                                                    | ชื่อธนาคาร<br>ชื่อสาขาธนาคาร                                                                                                    |
| 0003<br>🗋 เป                                | <ul> <li>เพิ่มบัญชีธนาคาร</li> <li>ธทัสธนาคาร</li> <li>หมายเลขบัญชีธนาคาร</li> <li>ชื่อเจ้าของบัญชีธนาคาร</li> <li>สื่อเจ้าของบัญชีธนาคาร</li> <li>เม่าส่วย</li> <li>งไปกุล tax type</li> </ul>                                                                                                    | ชื่อธนาคาร                                                                                                    |
| 0003<br>D เปล่                              | <ul> <li>□ เพิ่มบัญชีธนาคาร</li> <li>□ ถบ</li> <li>รหัสธนาคาร</li> <li>หมายเลขบัญชีธนาคาร</li> <li>ชื่อเจ้าของบัญชีธนาคาร</li> <li>เลื่ยนแปลงข้อมูลภาษีหัก ณ ที่จ่าย</li> <li>xiding tax type</li> </ul>                                                                                                    | ชื่อธนาคาร<br>ชื่อสาขาธนาคาร<br>(ระบุชื่อเจ้าของบัญชีเป็นภาษาอังกฤษเท่านั้น)<br>รหัสภาษี                                                             |
| 0003<br>[] เปลี่<br>Withho<br>เนื่องจา      | <ul> <li>□ เพิ่มบัญชีธนาคาร</li> <li>□ ถบ</li> <li>รหัสธนาคาร</li> <li>พมายเลขบัญชีธนาคาร</li> <li>ชื่อเจ้าของบัญชีธนาคาร</li> <li>เลื่อนแปลงข้อมูลภาษีหัก ณ ที่จ่าย</li> <li>inding tax type</li> </ul>                                                                                                    | <ul> <li>ชื่อธนาคาร</li></ul>                                                                                                    |
| 0003<br>[] เป<br>Withho<br>เนื่องจ<br>] ข้อ | <ul> <li>เพิ่มบัญชีธนาคาร</li> <li>ธทัสธนาคาร</li> <li>หมายเลขบัญชีธนาคาร</li> <li>ชื่อเจ้าของบัญชีธนาคาร</li> <li>ชื่อเจ้าของบัญชีธนาคาร</li> <li>ถึยนแปลงข้อมูลภาษีหัก ณ ที่จ่าย</li> <li>มding tax type</li> <li>เก</li> <li>มูลผู้รับเงินแทน (Alterntive Payee)</li> </ul>                              | <ul> <li>ชื่อธนาคาร</li></ul>                                                                                                    |
| 0003<br>[] เปล<br>เนื่องจ<br>[] ข้อ         | <ul> <li>□ เพิ่มบัญชีธนาคาร</li> <li>□ ถบ</li> <li>รหัสธนาคาร</li> <li>หมายเลขบัญชีธนาคาร</li> <li>ชื่อเจ้าของบัญชีธนาคาร</li> <li>เลื่ยนแปลงข้อมูลภาษีหัก ณ ที่จ่าย</li> <li>biding tax type</li> <li>เก</li> <li>มูลผู้รับเงินแทน (Alterntive Payee)</li> <li>□ เพิ่มบัญชีธนาคาร</li> <li>□ ถบ</li> </ul> | <ul> <li>มัยชียนาคาร</li> <li>ชื่อสาขาธนาคาร</li> <li>(ระบุชื่อเจ้าของบัญชีเป็นภาษาอังกฤษเท่านั้น)</li> <li>รหัสภาษี</li> <li>มัญชีธนาคาร</li> </ul> |

| แบบขอเปลี่ยนแปลงข้อ                                       | วมูลหลักผู้ขาย (ต่อ)                                          |
|-----------------------------------------------------------|---------------------------------------------------------------|
| 🗖 เพิ่มบัญชีธนาคาร 🗖 ลบบัญชีธนาคาร                        | 🛛 แก้ไขบัญชีธนาคาร                                            |
| 0002 รหัสผู้ขาย ชื่อผู้ขาย                                |                                                               |
| 🗖 ลบข้อมูลหลักผู้ขาย เนื่องจาก                            |                                                               |
| โดยมีเอกสาร / หลักฐานประกอบของผู้ขาย จำนวน ฉบับ ดังนี้    |                                                               |
| 🗖 สำเนาสมุดบัญชีเงินฝากธนาคาร / เอกสารบัญชีธนาคาร         |                                                               |
| 🗖 สำเนาบัตรประจำตัวผู้เสียภาษี / บัตรประจำตัวประชาชน      |                                                               |
| 🗖 สำเนาหนังสือจดทะเบียนการค้า / สำเนาหนังสือจดทะเบีย      | นพาณิชย์                                                      |
| 🗖 อื่นๆ (ระบุ)                                            |                                                               |
|                                                           |                                                               |
| ทั้งนี้ ได้ตรวจสอบรายละเอียดของข้อมูลหลักผู้ขายและขอรับระ | องว่าข้อมลหลักผัขายนี้เป็นไปตามหนังสือ / ใบสั่งสื้อสั่งจ้าง / |
| สัญญาเลขที่                                               | ระหว่าง (ค่สัญญา / ผัขาย)                                     |
| รหัสผู้ขายกับส่วนราชการ                                   | รหัสหน่วยงาน                                                  |
| รหัสหน่วยเบิกจ่ายระยะเวลาก                                | ารชำระเงินแบ่งเป็นงวด                                         |
|                                                           |                                                               |
| ลงชื่อ                                                    | หัวหน้าส่วนราชการ (*)                                         |
| (                                                         | )                                                             |
| ดำแหน่                                                    | J                                                             |
| <u>สำหรับกรมบัญชีกลาง / สำนักงานคลังจังหวัด</u>           |                                                               |
|                                                           |                                                               |
| ڶ เปลี่ยนแปลงข้อมูลหลักผู้ขายแล้ว เมื่อวันที่ 🔲 ยื        | นยันการเปลี่ยนแปลงข้อมูลหลักผู้ขายแล้ว เมื่อวันที่            |
| ลงชื่อ ผู้เปลี่ยนแปลง                                     | ลงชื่อผู้ยืนยันการเปลี่ยนแปลง                                 |
| ()                                                        | ()                                                            |
| ดำแหน่ง                                                   | ตำแหน่ง                                                       |
|                                                           |                                                               |
|                                                           |                                                               |
|                                                           |                                                               |

\* หัวหน้าส่วนราชการระดับกรมหรือภูมิภาค แล้วแต่กรณี ซึ่งเป็นคู่สัญญากับผู้ขายรายนี้

### <u>ภาคผนวก 3</u> ขั้นตอนและวิธีการทำงานในระบบ GFMIS

## ขั้นตอนและวิธีการในการทำในระบบ GFMIS

การซื้อสินค้า/บริการที่มีมูลค่าตั้งแต่ 5,000 บาทขึ้นไป กรมบัญชีกลางจะทำการชำระเงินด้วยวิธีการจ่าย ตรง (Direct Payment) เข้าบัญชีเงินฝากธนาคารของผู้ขาย โดยส่วนราชการจะต้องระบุรหัสผู้ขาย (Vendor Code) ในขั้นตอนการจัดทำใบสั่งซื้อ/สั่งจ้าง และขั้นตอนการขอเบิกในระบบส่วนราชการจึงต้องสร้างข้อมูลหลัก ผู้ขายในระบบก่อนทำใบสั่งซื้อ/สั่งจ้าง (PO) และส่งแบบขออนุมัติข้อมูลหลักผู้ขาย และหรือแบบขอเปลี่ยนแปลง ข้อมูลหลักผู้ขาย (ถ้ามี) ให้กรมบัญชีกลาง หรือสำนักงานคลังจังหวัดดำเนินการอนุมัติรายการดังกล่าวต่อไป การค้นหาข้อมูลหลักผู้ขาย วิธีค้นหา มี 2 วิธี ดังนี้

1. ค้นหาตามรหัสผู้ข้ายในระบบ GFMIS (กรณีทราบรหัสผู้ขายในระบบ GFMIS)

 ค้นหาตามเงื่อนอื่น (กรณีไม่ทราบรหัสผู้ขายในระบบ GFMIS) โดยค้นหาจากเลขประจำตัวผู้เสีย ภาษี ดังนี้ บุคคลธรรมดา : ค้นหาโดยเลขประจำตัวประชาชน 13 หลัก และ นิติบุคคล : ค้นหาโดย เลขจดทะเบียนนิติบุคคล 13 หลัก

โดยมีวิธีการสร้างรหัสผู้ขายในระบบ GFMIS เข้า Internet Explorer และเข้า Web Online

| C GFMIS Web Online - V                               | Windows Internet Explorer                                                                           | _ 🗆 🔀         |
|------------------------------------------------------|----------------------------------------------------------------------------------------------------|---------------|
| http://webonline/MainPage                            | ie.aspx                                                                                             | ~             |
|                                                      | รับบบริการการเงินการดูสังกาดรัฐแบบจิเล็กกรอนิกส์<br>GOVERNMENT FISCAL MANAGEMENT INFORMATION SYSTEM |               |
| รหัสผู้ใช้: ยังไม่เข้าใช้ระบบ<br>เข้าสู่ระบบเมื่อ: - | ป็นดีด้อนรับ<br>เข้าสุ่สรมบ GFAIS Web Online                                                        |               |
|                                                      | Login<br>staal Hana<br>ntaang<br>nearingana_<br>nearingana_<br>Marketuu Grids Web Crease            |               |
|                                                      | ระบบบริหารการเงินการคลังการทั้งแบบอิเล็กทรดอิเกส<br>Government Fiscal Management Information System |               |
|                                                      |                                                                                                    |               |
|                                                      |                                                                                                    |               |
|                                                      |                                                                                                    | 0001 -        |
| Austart C.C.                                         | To SAR Longer 710 El Document i - Microsof C GENIS Web College EN TO SAR Longer 710                 | 00% • <u></u> |
| Start Store                                          |                                                                                                    | 0.01          |

ล็อกอินเข้าระบบ ใส่รหัสผู้ใช้และรหัสผ่าน แล้วกดตกลง

| 🧭 GFMIS Web Online - V                                                             | Vindows Internet Explore                                                | IF                                                                                                    |                            |
|------------------------------------------------------------------------------------|-------------------------------------------------------------------------|----------------------------------------------------------------------------------------------------|----------------------------|
| http://webonline/MainPage                                                          | .asp×                                                                   |                                                                                                    | ×                          |
|                                                                                    | SIUUUSHISHISHISU<br>GOVERNMENT FISCAL MA                                | ารดลังกาดรัฐแบบมิลิการอนิกส<br>หมดสุดเหนา เพื่อสหภายก รรรรษ                                                                                                    |                            |
| ຕະນັສນີໃຫ້ 210080000710                                                            | ผู้บันทึก:                                                              | ดำแหน่งงาน : - สิ่งกัด : กองดลัง กรมสุขภาพจิต กระทรวงสาธารณสุข                                                                                                    |                            |
| เข้าสู่ระบบเมื่อ: 13:46:47<br>ออกจากระบบ   ข้อมูลผู้ไข้<br>  แก้ไขรหัสผ่าน         | <b>บันที่กรายการ</b><br>สร้าง/บันทึก/ค้นหา/เปลี่ยน                      | นปลง เอกสาร                                                                                                    |                            |
| เลือกรายการที่ต้องการ<br>บันทึกรายการ<br>สร้าง/บันทึก/ดันหา/เปลี่ยน<br>แปลง เอกสาร |                                                                         | ระบบติดตามและรายงานความก้าวหน้าโครงการพื้นฟูเยียวยาผู้ได้รับผลกระทบจากสถานการณ์อุทกภัย<br>บันทึกข้อมูตรายงานความก้าวหน้าโครงการ                                                                                                    |                            |
| รายงาน<br>เรียกรายงาม Online<br>ขอรับแบบฟอร์ม<br>Sorreadsheet Template             | • construit<br>• construit<br>• construit<br>• construit<br>• construit | ระบบการบริหาร่งบประมาณ<br>สำรองเวิ่ม,แสนการใช้ร่างงบปรมาณใบปี และแสนการใช้ร่ายงบปรมาณเกินปี                                                                                                    |                            |
| ลิ่งที่เกี่ยวข้อง                                                                  |                                                                         | ระบบจัดขึ้อจัดจ้าง<br>ข้อมูลหลักถึงขาย,เจ้งชื่อ/จ้าง/เข่า,ตรวจรับทัสด,สัญญา และกระบวนงานขยายเวลาเบ็กจ่ายและกันเง้นเหลือมปี<br>* ช่อมูลหลักถึงข้าย<br>หลายป. = อัฒนจนัดภัษาย > ∭รานมาน<br>กับก็จาก แรงสะเด็ด ขึ้อง ไปเป็นการเป                  |                            |
| GFMIS<br>WEB REPORT                                                                |                                                                         | * บนทหาคายการแจรอยาราง/เรา<br>= อะรารรับทร์<br>= บันทึกสัญญา<br>- คระบวนงานขาวยเวลาเบ็กร่ายและกันเจินเหลือมมี ใบสิ่งชื่อสังร้าง                                                                                                    |                            |
| GFMIS<br>Intranet Loader                                                           |                                                                         | ระมนเปิดจำย<br>ขอเปิดเงิน,ของ่ายโดสวนรายการ,ขอดอนส์นรายได้,ปันทึกรายการเงินประกัน,หนึ่งสือรับรองกาษีฟัก ณ ที่ง่าย,อนุสัสิเบ็ก<br>และอนุส์สิ่งาย                                                                                                |                            |
| GFMIS WebOnline                                                                    | 1000 B                                                                  | ระบบหัวและนำส่งรายให้<br>การรับเงินของหน่วยงาน, นี่ จึงเงินแบบผ่านรายการ, การรับเงินแทนกัน และนำส่งเงินแบบทักรายการ                                                                                                    |                            |
|                                                                                    |                                                                         | รรมมนัญชีแยกประเภท<br>รายการปัญชีแยกประเภททั่วไป ร้างรับด้างจ่าย,ปรับเงินฝากคลัง ทักเอกสาร,ปรับปรุงหนวดรายได้ และงบทคลอง                                                                                                    |                            |
|                                                                                    | 1 to                                                                    | ระบบนัญชีสินหรีพย์การร<br>ข้อมูลหลักสันหรีพย์,เป็นรักรายการอื่นหรีพย์ และกลับรายการสินหรีพย์                                                                                                    |                            |
|                                                                                    | ไทยเข้มแข็ง<br>2655                                                     | ระบบติดตามและรายงานความก้าวหน้าโครงการไทยเข้มแข็ง 2555<br>การบันที่ก่อมูดการวงผนการจึงชื่อจิต งผลขนนกกระบักจำยะวันรายสัญญา และ การบันที่ก่อมูลเปอร์เซนต์ ความ<br>สำเร็จของงานรายสัญญา ที่ตำเน็นการภาย เรื่องการโทยเช่มแข้ง 2555 (Web Form)<br> | ×                          |
| javascript:WebForm_DoPostBac                                                       | kWithOptions(new WebForm_F                                              | ostBackOptions("UcAfterLogin1\$UcMenuCenter1\$dlMenuCenter\$ctl02\$dlSubMenuT                                                                                                    | 🔎 👩 🌍 Internet 🔍 100% 🔹 🛒  |
| 🐮 start 🔰 🖉 🚳                                                                      | SAPLPD.LOG - SAPLPD                                                     | 🖉 GFMIS Web Online 😼 Dock ment I - Microsof                                                                                                    | EN 🔮 🖻 🗳 K 💊 🐉 🎆 🏠 🔍 13:57 |

2. เลือกระบบจัดซื้อจัดจ้าง เลือกข้อมูลหลักผู้ขาย เลือก ผข.01 ข้อมูลหลักผู้ขาย

| C GFMIS Web Online -                                                                                | Windows Internet Exp                          | olorer                                                                 |                                   |                                                            |                                             |   |
|----------------------------------------------------------------------------------------------------|-----------------------------------------------|------------------------------------------------------------------------|-----------------------------------|------------------------------------------------------------|---------------------------------------------|---|
| 🙋 http://webonline/MainPag                                                                          | e.aspx                                        |                                                                        |                                   |                                                            |                                             | • |
|                                                                                                    | SUUUSKISHISH                                  | เงินการดูลังกาตรัฐแบบอิเล็กกรอบิกส์<br>L MANAGEMENT INFORMATION SYSTEM | $\times$                          |                                                            |                                             |   |
|                                                                                                    | ผู้บันทึก :                                   | ตำแหน่งงาน: - สังเ                                                     | กัด : กองคลัง กรมสุขภาพจิต กระหรว | สาธารณสุข                                                  | สร้าง (ดันทา                                |   |
| รนสมุเช: 210080000710<br>เข้าสู่ระบบเมื่อ: 13:46:47<br>ออกจากระบบ   ข้อมูลผู้ใช้  <br>แก้ไขรทัสผ่าน | <b>ข้อมูลหลักผู้</b><br>สร้างข้อมูลหลักผู้ขาย | ัขาย (ผข. 01)                                                          |                                   |                                                            |                                             |   |
|                                                                                                    | รหัสหน่วยงาน                                  | 2108                                                                   | รหัสหน่วยเบิกจ่าย                 | 2100800007                                                 |                                             |   |
| ระบบจดชองดจาง<br>บร01 » รับทัสด                                                                     |                                               | กรมสุขภาพจิต                                                           |                                   | กองคลัง                                                    |                                             |   |
| บส01 » ส่งชื่อ/จ้าง/เช่า                                                                            | <u>รนัสประจำด้วผู้เสียภาษี</u>                | 1101200149570                                                          |                                   |                                                            |                                             |   |
| บส04 » สั่งชื่อ/ร้าง/เช่า<br>ประเภทการส่งมอบไม่แน่นอน                                               | <u>ดึงข้อมูลจากไฟล์</u>                       | แบบไฟล์                                                                | <u>อ้างอิงจากระบบ e</u>           | <u>GP</u> ดันทา                                            |                                             |   |
| พช01 » ข้อมูลหลักผู้ขาย                                                                             | ข้อมูลทั่วไป                                  | ข้อมูลทางธนาคารของผู้                                                  | ขาย                               |                                                            |                                             |   |
| สญ01 » สัญญา                                                                                        | ชื่อ(ภาษาไทย)                                 | นายสาโรช เย่งไพศาล                                                     | ชื่อ(ภาษาอังกฤษ)                  | MR. SAROCH HENGPAISAN                                      |                                             |   |
| อส02 » ยกเล็กรายการ PO ขอ<br>ขยายเบิกจ่าย-กันเหลือมปี (List                                         | ประเภทกลุ่มผู้ขาย                             | 2000 - กลุ่มผู้ขายทั่วไป(บุคคลธรรมดา) 🗸                                | อาดาร/ชั้น                        |                                                            |                                             |   |
|                                                                                                    | <u>บ้านเลขที</u> ่                            | 24/13                                                                  | <u>ชอย</u>                        | กึ่งจันทน์                                                 |                                             |   |
|                                                                                                    | <u>คนน</u>                                    |                                                                        | <u>แขวง/ตำบล</u>                  | วัดพระธาไกร                                                |                                             |   |
|                                                                                                    | <u>เขต/อำเภอ</u>                              | บางคอแหลม                                                              | ประเทศ                            | ประเทศไทย 💙                                                |                                             |   |
|                                                                                                    | <u>จังหวัด</u>                                | กรุงเทพมหานคร 💌                                                        | <u>รหัสไปรษณีย์</u>               |                                                            |                                             |   |
|                                                                                                    | <u>หมายเลขโทรศัพท์</u>                        | 0837861033                                                             | <u>หมายเลขต่อ</u>                 |                                                            |                                             |   |
|                                                                                                    | <u>หมายเลขแฟกซ์</u>                           |                                                                        | <u>หมายเลขต่อ</u>                 |                                                            |                                             |   |
|                                                                                                    |                                               |                                                                        |                                   |                                                            | ถัดไป >                                     |   |
|                                                                                                    |                                               |                                                                        | สำลองการสร้างข้อมูล               |                                                            |                                             |   |
|                                                                                                    |                                               |                                                                        |                                   |                                                            |                                             |   |
|                                                                                                    |                                               |                                                                        |                                   |                                                            |                                             |   |
|                                                                                                    |                                               |                                                                        |                                   | ระบบบริหารการเงินการคลังภา<br>Covernment Fiscal Management | ครัฐแบบอิเล็กทรอนิกส์<br>Loformation Suntam |   |
|                                                                                                    |                                               |                                                                        |                                   | Government riscal Managemen                                | n artornianon system                        |   |

 กดปุ่มค้นหาเพื่อดำเนินการค้นหาจากเลขประจำผู้เสียภาษี 13 หลัก(นิติบุคคล) หรือเลขประจำตัวบัตรประชาชน(ร้านค้า/บุคคลธรรมดา)

| CEWE Web Online                                                                                     | Kindown Internet Fw                           | lava                                               |                                  |                                |                                    |                                                                      |
|----------------------------------------------------------------------------------------------------|-----------------------------------------------|----------------------------------------------------|----------------------------------|--------------------------------|------------------------------------|----------------------------------------------------------------------|
| bttp://webonline/MainPage                                                                           | aspx                                          | norer                                              |                                  |                                |                                    |                                                                      |
|                                                                                                    | S:UUUSHISHIS                                  | เงินการดลังกาดรัฐแบบอิเล<br>L MANAGEMENT INFORMATI | จ็ก <b>ทรอนิทส์</b><br>on system | $\times$                       |                                    |                                                                      |
|                                                                                                    | ผู้บันทึก:                                    | ตำแหน่งงาน : -                                     | สังกัด :                         | : กองคลัง กรมสุขภาพจิต กระทรวง | งส <b>าธารณสุข</b>                 | สร้าง คันหา                                                          |
| รนสมูเอ: 210080000710<br>เข้าสู่ระบบเมื่อ: 13:46:47<br>ออกจากระบบ   ข้อมูลผู้ใช้  <br>แก้ไขรทัสผ่าน | <b>ข้อมูลหลักผู้</b><br>สร้างข้อมูลหลักผู้ขาย | ัขาย (ผข. 01)                                      |                                  |                                |                                    | Ŭ                                                                    |
| ระบบจัดชื้อจัดจ้าง                                                                                  | รหัสหน่วยงาน                                  | 2108                                               |                                  | รหัสหน่วยเบิกจ่าย              | 2100800007                         |                                                                      |
| บร01 » รับพัสดุ<br>บส01 » สั่งชื่อ/จ้าง/เช่า                                                        | <u>รหัสประจำตัวผู้เสียภาบ</u> ์               | กรมสุขภาพจิต<br>1101200149570                      |                                  |                                | กองคลัง                            |                                                                      |
| บส04 » สั่งชื่อ/จ้าง/เช่า<br>ประเภทการส่งมอบไม่แน่นอน                                               | <u>ดึงข้อมูลจากไฟล์</u>                       | แนบไฟล์                                            |                                  | <u>อ้างอิงจากระบบ e</u>        | GP ด้มทา                           |                                                                      |
| เด≌01 ≫ ข้อมูลหลักผู้ขาย                                                                            | ข้อมูลทั่วไป                                  | ข้อมูล                                             | มทางธนาคารของผู้ขาย              |                                |                                    |                                                                      |
| สญ01 » สัญญา                                                                                        | <u>ชื่อ(ภาษาไทย)</u>                          | นายสาโรช เฮงไพศาล                                  |                                  | <u>ชื่อ(ภาษาอังกฤษ)</u>        | MR. SAROCH HENGPAISAN              |                                                                      |
| ขยายเบิกจ่าย-กันเหลื่อมปี (List                                                                     | <u>ประเภทกลุ่มผู้ขาย</u>                      | 2000 - กลุ่มผู้ขายทั่วไป(บุคคละ                    | รรรมดา) 💙                        | <u>อาคาร/ชิ้น</u>              |                                    |                                                                      |
| Cancel)                                                                                             | <u>บ้านเลขที</u> ่                            | 24/13                                              |                                  | <u>ช่อย</u>                    | กึ่งจันทน์                         |                                                                      |
| เมนถึงไป ได้วันเม่ามาวัด                                                                            | <u>ถนน</u>                                    |                                                    |                                  | <u>แขวง/ตำบล</u>               | วัดพระยาไกร                        |                                                                      |
| รมผู่ยดรบ (กลบหนายอก                                                                                | <u>เขต/อำเภอ</u>                              | บางคอแหลม                                          |                                  | <u>ประเทศ</u>                  | ประเทศไทย 💙                        |                                                                      |
|                                                                                                    | <u>จังหวัด</u>                                | กรุงเทพมหานคร 🚩                                    |                                  | <u>รหัสไปรษณีย์</u>            |                                    |                                                                      |
|                                                                                                    | <u>หมายเลขเทรศพท</u>                          | 0837861033                                         |                                  | <u>หมายเลขตอ</u>               |                                    |                                                                      |
|                                                                                                    | 14111111111111111111                          |                                                    |                                  | <u>191919200</u>               |                                    | ( jold s                                                             |
|                                                                                                    |                                               |                                                    | _                                |                                |                                    |                                                                      |
|                                                                                                    |                                               |                                                    |                                  | จำลองการสร้างข้อมูล            |                                    |                                                                      |
|                                                                                                    |                                               |                                                    |                                  |                                |                                    |                                                                      |
|                                                                                                    |                                               |                                                    |                                  |                                | ระบบบริหารการเ<br>Government Fisca | งินการคลังภาครัฐแบบอิเล็กทรอนิกส์<br>I Management Information System |

- เมื่อค้นหาแล้วไม่พบข้อมูลหลักผู้ขาย ให้กดปุ่มสร้างเพื่อสร้างข้อมูลหักผู้ขายรายใหม่ แล้วกรอก รายละเอียด ดังนี้
  - เลขประจำตักผู้เสียภาษี 13 หลัก(นิติบุคคล) หรือเลขประจำตัวบัตรประชาชน(ร้านค้า/ บุคคลธรรมดา)
  - ชื่อภาษาไทย และชื่อภาษาอังกฤษ
  - เลือกประเภทกลุ่มผู้ขาย โดยบริษัท/ห้าง เลือกลุ่มผู้ขายเป็นนิติบุคคล ส่วนร้านค้า/ บุคคลธรรมดาให้เลือกกลุ่มผู้ขายเป็นบุคคลธรรมดา
  - ที่อยู่ (กรณีบริษัท/ห้าง ให้ดูจากหนังสือรับรองของสำนักงานทะเบียนหุ้นส่วนบริษัทโดย ยึดที่อยู่ของสำนักงานใหญ่เป็นหลัก และกรณีร้านค้า/บุคคลให้ดูจากใบทะเบียนการค้า หรือสำเนาบัตรประชาชน)
  - กรอกเบอร์โทรศัพท์(ต้องมี) เบอร์โทรสาร(มีหรือไม่ก็ได้)
  - เมื่อกรอกข้อมูลเรียบร้อยแล้วตรวจสอบความถูกต้อง แล้วกดปุ่มถัดไป หรือเลือกข้อมูล ทางธนาคารของผู้ขาย

| C GFMIS Web Online - V                                                                              | Windows Internet Explorer                          |                                         |                  |                        |                   |                         |                                     |                                                 |
|----------------------------------------------------------------------------------------------------|----------------------------------------------------|-----------------------------------------|------------------|------------------------|-------------------|-------------------------|-------------------------------------|-------------------------------------------------|
| 🙋 http://webonline/MainPage                                                                         | e.aspx                                             |                                         |                  |                        |                   |                         |                                     |                                                 |
|                                                                                                    | ระบบบริหารการเงินการดา<br>GOVERNMENT FISCAL MANAGE | ลังกาดรัฐแบบอิเล็กท<br>MENT INFORMATION | nsoūna<br>System | X                      |                   | -                       |                                     |                                                 |
|                                                                                                    | ผู้บันทึก: ตำแน                                    | ะน่งงาน: -                              | สังกัด :         | าองคลัง กรมสุขภาพจิต ก | ระทรวงสาธารณสุข   | 1                       |                                     | สร้าง  ด้นหา                                    |
| รหลดุเอ. 210080000710<br>เข้าสู่ระบบเมื่อ: 13:46:47<br>ออกจากระบบ   ข้อมูลผู้ใช้  <br>แก้ไขรทัสผ่าน | <b>ข้อมูลหลักผู้ขาย (</b><br>สร้างข้อมูลหลักผู้ขาย | ผข. 01)                                 |                  |                        |                   |                         |                                     |                                                 |
| ระบบจัดซื้อจัดจ้าง                                                                                  | รหัสหน่วยงาน 21                                    | 08                                      |                  | รหัสหน่วยเป            | ปักจ่าย           | 210080000               | 7                                   |                                                 |
| บร01 » รับพัสดุ                                                                                     | ns                                                 | มสุขภาพจิต                              |                  |                        |                   | กองคลัง                 |                                     |                                                 |
| บส01 » สั่งชื้อ/จ้าง/เช่า                                                                           | <u>รหสประจำตวดูเสยภาษ</u> 11                       | 01200149570                             |                  |                        |                   |                         |                                     |                                                 |
| บส04 » สั่งชื่อ/จ้าง/เช่า<br>ประเภทการส่งมอบไม่แน่นอน                                               | <u>ดึงข้อมูลจากไฟล์</u> แน                         | บไฟล์                                   |                  | <u>อ้างอิงจากร</u>     | <u>ະນນ e-GP</u>   | ด้นหา                   |                                     |                                                 |
| พช01 » ข้อมูลหลักผู้ขาย                                                                             | ข้อมูลทั่วไป                                       | ข้อมูลทาง                               | ธนาคารของผู้ขาย  |                        |                   |                         |                                     |                                                 |
| สญ01 » สัญญา                                                                                        | รายละเอียดเอกสาร                                   |                                         |                  |                        |                   |                         |                                     |                                                 |
| อส02 » ยกเล็กรายการ PO ขอ<br>ขยายเบิกจ่าย-กันเหลื่อมปี (List                                        | สาดับที่ 0001                                      |                                         |                  |                        |                   |                         |                                     |                                                 |
| Cancel)                                                                                             | <u>ชื่อธนาคาร</u>                                  | ธนาคารกรุงศรีอยุธย                      | มา จำกัด         | *                      | <u>รหัสธนาคาร</u> |                         | 0250038                             | <u> </u>                                        |
|                                                                                                    | <u>หมายเลขบัญชีธนาคาร</u>                          | 0381222493                              |                  |                        | ชื่อสาขาของธนาด   | าร                      | ดาวคนอง                             |                                                 |
| เมนูถัดไป  กลับหน้าหลัก                                                                             | <u>ชื่อเจ้าของบัญชี (ภาษาอังกฤษ)</u>               | MR. SAROCH HEN                          | IGPAISAN         |                        |                   |                         |                                     |                                                 |
|                                                                                                    |                                                    | จัดเก็บรายการนี้ล                       | งในตาราง         | ลบข้อมูลรายการนี้      | สร้างข้อมูลราย    | การใหม่                 |                                     |                                                 |
|                                                                                                    |                                                    |                                         |                  |                        |                   |                         |                                     |                                                 |
|                                                                                                    |                                                    |                                         |                  |                        |                   |                         |                                     | «нечичит                                        |
|                                                                                                    |                                                    |                                         |                  | จำลองการสร้างข้อมูล    |                   |                         |                                     |                                                 |
|                                                                                                    |                                                    |                                         |                  |                        |                   |                         |                                     |                                                 |
|                                                                                                    |                                                    |                                         |                  |                        |                   | ระบบบริหา<br>Government | รการเงินการคลังภ<br>Fiscal Manageme | າຄຣັຽແນນອິເລັກທຣອນີກສ໌<br>nt Information System |

- 5. ข้อมูลทางธนาคารผู้ขายต้องกรอกรายละเอียดดังนี้
  - เลือกชื่อธนาคาร
  - รหัสธนาคาร (ให้กดปุ่มแว่นขยายเพื่อค้นหา) โดยดูจากรหัสสาขาธนาคาร หรือไม่ก็ใส่เลข
     0 แล้วตามด้วยตัวเลข 3 ตัวแรกของเลขที่บัญชี เช่น ธนาคารกรุงศรีอยุธยา สาขา
     ดาวคะนอง เลขที่บัญชี 038-1-22249-3 ให้ค้นหาโดยใช้เลข 0038 เมื่อค้นหาเจอแล้วให้
     กดปุ่มเลือก
  - กรอกหมายเลขบัญชีธนาคาร
  - กรอกชื่อภาษาอังกฤษ

เมื่อทำการกรอกข้อมูลธนาคารและตรวจสอบความถูกต้องเรียบร้อยแล้ว ให้กดปุ่มจัดเก็บรายการนี้ ลงตาราง แล้วจะปรากฏข้อมูลของธนาคาร

**\*หมายเหตุ** กรณี้ถ้าเป็นบริษัท/ห้าง ให้ตรวจดูว่าชื่อเจ้าของบัญชีต้องเป็นชื่อของบริษัท/ห้าง จะใช้ชื่อ ของบุคคลหรือชื่ออื่นมิได้

| C GFMIS Web Online - V                                                   | Windows In                    | ternet Exp                                | plorer                        |                                             |                            |                         |                                                                                                   |
|--------------------------------------------------------------------------|-------------------------------|-------------------------------------------|-------------------------------|---------------------------------------------|----------------------------|-------------------------|---------------------------------------------------------------------------------------------------|
| 🕗 http://webonline/MainPage                                              | e.asp×                        |                                           |                               |                                             |                            |                         |                                                                                                   |
|                                                                          | S:UU<br>GOVERNM               | USKISINS<br>ENT FISCA                     | เงินการดลังกา<br>L MANAGEMENT | ดรัฐแบบอิเล็กทรอนิทส์<br>INFORMATION SYSTEM | $\times$                   |                         |                                                                                                   |
| รหัสผู้ใช้: 210080000710                                                 | ผู้บันทึก : -                 | -                                         | สาแหน่งงาน                    | 1:- 8                                       | ร่งกัด : กองคลัง กรมสุขภาท | งจิต กระทรวงสาธารณสุข   | สร้าง (ดันทา                                                                                      |
| เข้าสู่ระบบเมือ: 13:46:47<br>ออกจากระบบ   ข้อมูลด้ใช้<br>  แก้ไขรหัสด่าน | <b>ข้อมู</b> ล<br>สร้างข้อมูล | <b>จหลักผู้</b><br><sub>จหลักผู้ขาย</sub> | ุ์ขาย (ผข.                    | 01)                                         |                            |                         |                                                                                                   |
| ระบบจัดชื่อจัดจ้าง                                                       | รหัสหน่วย                     | งาน                                       | 2108                          |                                             | รนัสนเ                     | ม่วยเม็กจ่าย            | 2100800007                                                                                        |
| บร01 » รับพัสดุ                                                          |                               |                                           | กรมสุขภา                      | พจิต                                        |                            |                         | กองคลัง                                                                                           |
| บส01 » สังชื่อ/จ้าง/เช่า                                                 | <u>รหัสประจ</u> า             | าด้วผู้เสียภาร์                           | 11012001                      | 149570                                      |                            |                         |                                                                                                   |
| บส04 » สั่งชื้อ/จ้าง/เช่า<br>ประเภทการส่งมอบไม่แน่นอน                    | <u>ดึงข้อมูลจ</u>             | ากไฟล์                                    | แนบไฟล์                       |                                             | อ้างอิง                    | <del>ลากระบบ e-GP</del> | ดันทา                                                                                             |
| พช01 » ข้อมูลหลักผู้ขาย                                                  | 6                             | อมูลทั่วไป                                |                               | ข้อมูลทางธนาคารขอ                           | งผู้ขาย                    |                         |                                                                                                   |
| สญ01 » สัญญา                                                             | รายละเอี                      | ยดเอกสาร                                  |                               |                                             |                            |                         |                                                                                                   |
| อส02 » ยกเล็กรายการPO ขอ<br>ขยายเพื่อว่ายะดับเพลื่องปี (Liet             | สำดับที                       | 0002                                      | _                             |                                             |                            |                         |                                                                                                   |
| Cancel)                                                                  | ชื่อธนาคา                     | 15                                        | L                             | ธนาคารกรุงไทย จำกัด                         |                            | รมัสธนาคาร              |                                                                                                   |
|                                                                          | <u>หมายเลข</u><br>ชื่อเข้าขอ  | <u>บญชธนาคา</u><br>งบัญชี (ควร            | <u>5</u>                      |                                             |                            | ชอสาขาของธนาคา          | 5                                                                                                 |
| เมนูถัดไป  กลับหน้าหลัก                                                  |                               | 50100 (7112                               |                               |                                             |                            |                         |                                                                                                   |
|                                                                          |                               |                                           | (                             | จัดเก็บรายการนี้ลงในตาราง                   | ลบข้อมูลรายการนี้          | สร้างข้อมูลรายก         | ารโหม่                                                                                            |
|                                                                          | เลือก                         | ลำดับที่                                  | รหัสธนาคาร                    | ชื่อธนาค                                    | าร ชื่อสาว                 | ยา หมายเลขบัญร่         | ชี ชื่อเจ้าของบัณชี                                                                               |
|                                                                          |                               | 0001                                      | 0250038                       | ธนาคารกรุงศรีอยุธยา จำ                      | ากัด ดาวคนอง               | 0381222493              | MR. SAROCH HENGPAISAN                                                                             |
|                                                                          |                               |                                           |                               |                                             |                            |                         | < ก่อนหน้า                                                                                        |
|                                                                          |                               |                                           |                               |                                             | สาลองการสร้างข้อมูล        |                         |                                                                                                   |
|                                                                          |                               |                                           |                               |                                             |                            |                         |                                                                                                   |
|                                                                          |                               |                                           |                               |                                             |                            |                         |                                                                                                   |
|                                                                          |                               |                                           |                               |                                             |                            |                         | ระบบบริหารการเงินการคลังภาครัฐแบบอิเล็กทรอนิกส<br>Government Fiscal Management Information System |

 เมื่อทำการกรอกข้อมูลธนาคารและตรวจสอบความถูกต้องเรียบร้อยแล้ว ให้กดปุ่มจัดเก็บ รายการนี้ลงตาราง แล้วจะปรากฏข้อมูลของธนาคาร และกดปุ่มจำลองการสร้างข้อมูล **\*หมายเหตุ** ถ้าตรวจสอบข้อมูลของธนาคารแล้วปรากฏว่าพบข้อผิดพลาด ให้กดปุ่มเลือกเพื่อที่จะเข้าไป ดำเนินการแก้ไขข้อมูลให้ถูกต้องได้ เมื่อดำเนินการแก้ไขเรียบร้อยแล้วให้กดปุ่มจัดเก็บข้อมูลนี้ในตาราง

| 🥖 GFMIS Web Online - V                                                     |                                                  |                                                  |                                                               |                                                                                                    |
|----------------------------------------------------------------------------|--------------------------------------------------|--------------------------------------------------|---------------------------------------------------------------|----------------------------------------------------------------------------------------------------|
| 🙋 http://webonline/MainPage                                                | e.asp×                                           |                                                  |                                                               |                                                                                                    |
|                                                                            | S:UUUSHISIISIJUIIIS<br>GOVERNMENT FISCAL MANAG   | รดสังกาดรัฐแบบอิเล็กทระ<br>GEMENT INFORMATION SY | DUINA                                                         |                                                                                                    |
| รนัสผ้ใช้: 210080000710                                                    | ผู้บันทึก: ตำ                                    | าแหน่งงาน: -                                     | สังกัด : กองคลัง กรมสุขภาพจิต กระทรวงสาธ                      | ารณสุข สร้าง (ดันหา                                                                                |
| เข้าสู่ระบบเมื่อ: 13:46:47<br>ออกจากระบบ   ข้อมูลผู้ใช้<br>  แก้ไขรหัสผ่าน | <b>ข้อมูลหลักผู้ขาย</b><br>สร้างข้อมูลหลักผู้ขาย | (ผข. <b>01</b> )                                 |                                                               |                                                                                                    |
| ระบบจัดชื้อจัดจ้าง                                                         | รหัสหน่วยงาน                                     | 2108                                             | รหัสหน่วยเบิกจ่าย                                             | 2100800007                                                                                         |
| บร01 » รับพัสดุ                                                            |                                                  | กรมสุขภาพจิต                                     |                                                               | กองคลัง                                                                                            |
| บส01 » สั่งชื้อ/จ้าง/เช่า                                                  | <u>รหิสประจำตัวผู้เสียภาษ</u> ิ                  | 1101200149570                                    |                                                               |                                                                                                    |
| บส04 » สั่งชื้อ/จ้าง/เช่า<br>ประเภทการส่งมอบไม่แน่นอน                      | <u>ดึงข้อมูลจากไฟล์</u>                          | แนบไฟล์                                          | <u>อ้างอิงจากระบบ e-GP</u>                                    | ดันหา                                                                                              |
| พ <b>บ01</b> » ข้อมูลหลักผู้ขาย                                            | ข้อมูลทั่วไป                                     | ข้อมูลทางธน:                                     | าคารของผู้ขาย                                                 |                                                                                                    |
| สญ01 » สัญญา                                                               | รายละเอียดเอกสาร                                 | 🙋 จำลองการบับ                                    | นทึก - Windows Internet Explorer                              |                                                                                                    |
| อส02 » ยกเลิกรายการ PO ขอ<br>ขยายเบิกจ่าย-กันเหลื่อมปี (List               | สำดับที่ 0002                                    | 🖉 http://webon                                   | line/pages/SubmitConfirmVendor.aspx?Type=NSAPY                | bapi_vendor_data 📉                                                                                 |
| Cancel)                                                                    | <u>ชื่อธนาคาร</u><br>มหาวยเอานั้ญเชียมวดวร       |                                                  | สถานะรหัสข้อความ คำอธิบาย<br>สำนัก 000 ตามสวมเวอสาร ไม่มีต้อง | Perceso -                                                                                          |
| ແມ່ນຄົວໃນໄປດ້ວຍແມ້ວນດ້ວ                                                    | ชื่อเจ้าของบัญชี (ภาษาอังกฤษ                     | <u>م</u>                                         |                                                               |                                                                                                    |
| CH GEN ED THEFT HE HAR                                                     |                                                  |                                                  | <b>บันทึกข้อมูล</b> กลับไปแก้ไขข้อมูล                         |                                                                                                    |
|                                                                            |                                                  |                                                  |                                                               |                                                                                                    |
|                                                                            | เลือก ลำดับที่ รหัส                              | 1ธนาคาร                                          |                                                               | าของบัญชี                                                                                          |
|                                                                            | 0001 025003                                      | 38                                               |                                                               | GPAISAN                                                                                            |
|                                                                            |                                                  | SubmitConfirmVen                                 | ndor. 🧖 🚱 Internet                                            | 🔍 100% 👻 🦼 🧹 « ก่อนหน้า                                                                            |
|                                                                            |                                                  |                                                  | สาลองการสร้างข้อมูล                                           |                                                                                                    |
|                                                                            |                                                  |                                                  |                                                               |                                                                                                    |
|                                                                            |                                                  |                                                  |                                                               |                                                                                                    |
|                                                                            |                                                  |                                                  |                                                               | ระบบบริหารการเงินการคลังภาครัฐแบบอิเล็กทรอนิกส์<br>Government Fiscal Management Information System |

7. ระบบจะตรวจสอบความถูกต้อง เมื่อไม่มีข้อผิดพลาดให้กดปุ่มบันทึกข้อมูล

| 💋 GFMIS Web Online - 1                                                    | Windows Internet Explore                        | r                           |                                          |                                         |                                          |                                                                 |
|---------------------------------------------------------------------------|-------------------------------------------------|-----------------------------|------------------------------------------|-----------------------------------------|------------------------------------------|-----------------------------------------------------------------|
| 🖉 http://webonline/MainPage                                               | a.aspx                                          |                             |                                          |                                         |                                          |                                                                 |
|                                                                           | ระบบบริการการเงินก<br>GOVERNMENT FISCAL MAI     | การดลังกาดร้<br>NAGEMENT IN | ์ฮูแบบอิเล็กทรอนิกส์<br>Formation system | $\times$                                |                                          |                                                                 |
| รนัสผ้ใช้: 210080000710                                                   | ผู้บันทึก:                                      | ตำแหน่งงาน :                | - ã,                                     | ทัด : กองคลัง กรมสุขภาพจิต กระทรวงสาธา  | รณสุข                                    | สร้าง  ค้นหา                                                    |
| เข้าสู่ระบบเมือ: 13:46:47<br>ออกจากระบบ   ข้อมูลผู้ใช้<br>  แก้ไขรหัสผ่าน | <b>ข้อมูลหลักผู้ขา</b><br>สร้างข้อมูลหลักผู้ขาย | ย (ผข. 0                    | )1)                                      |                                         |                                          |                                                                 |
| ระบบจัดชื่อจัดจ้าง                                                        | รนัสหน่วยงาน                                    | 2108                        |                                          | รหัสหน่วยเบิกจ่าย                       | 2100800007                               |                                                                 |
| บร01 » รับพัสดุ                                                           |                                                 | กรมสุขภาพจิต                | a                                        |                                         | กองคลัง                                  |                                                                 |
| บส01 » สังชื่อ/จ้าง/เช่า                                                  | <u>รหัสประจำตัวผู้เสียภาษี</u>                  | 1101200149                  | 570                                      |                                         |                                          |                                                                 |
| บส04 ≫ สั่งชื้อ/จ้าง/เช่า<br>ประเภทการส่งมอบไม่แน่นอน                     | <u>ดึงข้อมูลจากไฟล์</u>                         | แนบไฟล์                     |                                          | <u>อ้างอิงจากระบบ e-GP</u>              | ดับหา                                    |                                                                 |
| พช01 » ข้อมูลหลักผู้ชาย                                                   | ข้อมูลทั่วไป                                    |                             | ข้อมูลทางธนาคารของ                       | ผู้ขาย                                  |                                          |                                                                 |
| สญ01 » สัญญา                                                              | รายละเอียดเอกสาร                                |                             | 🏉 ผลการบันทึก - Win                      | dows Internet Explorer                  |                                          |                                                                 |
| อส02 » ยกเล็กรายการ PO ขอ                                                 | สำดับที่ 0002                                   |                             | http://webonline/pag                     | es/SubmitConfirmVendor.aspx?Type=NSAPYb | api_vendor_data                          | ~                                                               |
| Cancel)                                                                   | <u>ชื่อธนาคาร</u>                               |                             |                                          | สถานะ ผู้ขาย หน่วยงาน                   |                                          | ~                                                               |
|                                                                           | <u>หมายเลขบัญชีธนาคาร</u>                       |                             |                                          | สำเร็จ 9000357062 2108                  |                                          |                                                                 |
|                                                                           | <u>ชอเจาของบญช (ภาษาองก</u>                     | <u> </u>                    | ua                                       | ดงข้อมูล กลับไปแก้ไขข้อมูล สร้างเอก     | สารใหม่                                  |                                                                 |
|                                                                           |                                                 |                             |                                          | ด้มหาเอกสาร Sap Log                     |                                          |                                                                 |
|                                                                           | <b>เลือก สำดับที่ ร</b> ะ                       | <b>หัสธนาคาร</b><br>0038    |                                          |                                         |                                          | <mark>าของบัญชี</mark><br>GPAISAN                               |
|                                                                           |                                                 |                             | SubmitConfirmVendor.                     | 👩 🌍 Internet                            | 🔍 100% 🔻                                 |                                                                 |
|                                                                           |                                                 |                             |                                          | สำฉองการสร้างข้อมูล                     |                                          |                                                                 |
|                                                                           |                                                 |                             |                                          |                                         |                                          |                                                                 |
|                                                                           |                                                 |                             |                                          |                                         |                                          |                                                                 |
|                                                                           |                                                 |                             |                                          |                                         | ระบบบริหารการเงิน<br>Government Fiscal M | การคลังภาครัฐแบบอิเล็กทรอนิกส์<br>Janagement Information System |
|                                                                           |                                                 |                             |                                          |                                         |                                          |                                                                 |

8. เมื่อบันทึกข้อมูลแล้ว ก็จะได้เลขผู้ขาย แล้วให้กดปุ่ม sab log

| GFMIS Web On                      | line - Windows                          | Internet Explorer                        |                                         |                                             |                    |                           |                     |                             |               |
|-----------------------------------|-----------------------------------------|------------------------------------------|-----------------------------------------|---------------------------------------------|--------------------|---------------------------|---------------------|-----------------------------|---------------|
| http://webonline/N                | AainPage.aspx                           |                                          |                                         |                                             |                    |                           |                     |                             |               |
| GFMIS                             | NITE SIL                                | มนบริหารการเงินกา                        | ารดลังกาดรัฐแบบอิเ                      | ล็กทรอบิกส์                                 | -                  |                           |                     |                             |               |
| ttp://webonline/R                 | ne/RptSAP/RptS                          | apVendor.aspx?F                          | ormId=V01&Bukrs=<br>Bukrs=2108&Zzpmt=00 | =2108&Zzpmt=00000210080000<br>0002100800007 | 7 - Windows Interr | iet Explorer              |                     |                             |               |
|                                   |                                         |                                          |                                         |                                             |                    |                           |                     |                             |               |
| SAP R/3 ข้อ                       | มูลหลักผู้ขาย                           | J                                        |                                         |                                             |                    |                           |                     |                             |               |
| ข้อผู้ใช้<br>แบบฟอร์ม             | : 210080000710<br>: คม01 - มัดแลหลักค์ร | טרע                                      |                                         |                                             |                    |                           |                     |                             |               |
| SAP R/3 Log No.                   | 2013 - 1000000076                       | 20613                                    |                                         |                                             |                    |                           |                     |                             |               |
| รับที่ปันที่ครายคาร :<br>Print    | : 17.06.2013 - 14:03                    | :59                                      |                                         |                                             |                    |                           |                     |                             |               |
|                                   |                                         |                                          |                                         |                                             |                    |                           |                     |                             |               |
| รหัสผู้ขาย<br>ข้อผู้ขาย (ไทย)     |                                         | : 9000357062<br>: นายสาโตป เฮงไพศ        | n ar                                    |                                             |                    |                           |                     | ຣາໂສປຣະຈຳດັ່ວຜູ້ເສີຍການີ້ : | 1101200149570 |
| ขอสู่ขาย (Eng)<br>ประเภทคลุมผู้ขา | 8                                       | : MR. SAROCH H<br>: 2000 - คลุมผู้ชายา   | bไป(นุคคลธรรมคา)                        |                                             |                    |                           |                     | สำคันหา :                   | 1101200149    |
| ส่วนราชการ                        |                                         | : 2108 - กระสุขภาพจิต                    |                                         |                                             | หน่วยเป็ดจ่าย      | : 00000210080000          | 07 - กองคลัง        |                             |               |
| ที่อยู่ผู้ขาย                     |                                         | : 24/13 คือสันหน้<br>: วัดพระบาโกร บางคอ |                                         |                                             |                    |                           |                     |                             |               |
| หมายเลขโทรศัพ                     | vi                                      | : eşilminineş<br>: 0837861033            |                                         |                                             | หมายเลรต่อ         |                           |                     |                             |               |
| หมายเลยแฟลช                       | Parts Tax                               | -                                        |                                         | 5. /                                        | หมายเลขต่อ         | •                         |                     |                             |               |
| 1.                                | 0001                                    | 0250038                                  | 0381222493                              | MR. SAROCH HENGPAISAN                       |                    | รมาคารกรุงศรีอยุธยา รำกัง | ค.ศาวคนอง / คาวคนอง |                             |               |
|                                   |                                         |                                          |                                         |                                             |                    |                           |                     |                             |               |
|                                   |                                         |                                          |                                         |                                             |                    |                           |                     |                             |               |
|                                   |                                         |                                          |                                         |                                             |                    |                           |                     |                             |               |
|                                   |                                         |                                          |                                         |                                             |                    |                           |                     |                             |               |
|                                   |                                         |                                          |                                         |                                             |                    |                           |                     |                             |               |
|                                   |                                         |                                          |                                         |                                             |                    |                           |                     |                             |               |
|                                   |                                         |                                          |                                         |                                             |                    |                           |                     |                             |               |
|                                   |                                         |                                          |                                         |                                             |                    |                           |                     |                             |               |
|                                   |                                         |                                          |                                         |                                             |                    |                           |                     | 🔞 😌 Internet                | a 100% +      |
|                                   |                                         |                                          |                                         |                                             |                    |                           |                     |                             |               |
|                                   |                                         |                                          |                                         |                                             |                    |                           | 1 ( mma)            |                             |               |
|                                   |                                         |                                          |                                         |                                             |                    |                           | 1                   | 👩 😜 Internet                | a 100% •      |
|                                   |                                         |                                          | T a                                     | Tree.                                       | 1                  |                           |                     |                             |               |

9. ระบบจะแสดงข้อมูลหลักผู้ขายที่สร้างไว้ แล้วก็กดพริ้น จำนวน 1 ฉบับมาแนบกับสำเนา

| S https:// recommenterightsgotty of his free of his free of his fr |            |
|----------------------------------------------------------------------------------------------------|------------|
| GFMIS<br>SaluuSinismisadiumsadiumaSuluuDilännsodind<br>GOVERNMENT FISOL MAIAGENENT INFORMATION SYSTEM                                                                                                    |            |
| รถังผู้ใช้: 210080000720 ชื่อผู้ใช้: สำนหน่ง: - สิงกิล : กองคลัง กรมสุขภาพจิต สภัคลีมี<br>เข้าสุงระบนเน็ล: 9-43:30 ชื่อมูล หลัก ผู้ชาวย (ผช. 01)<br>สองรากระบน ไว้ตมดปีฟี ลินทาร์อนูตหลักผู้ชาวย                                                                                                    |            |
| ระบบโคลร์อาจัดร้าง         ดับหา           เรื่องกิสด         ดับหาตามหรือสู่ร้ายในระบบ GFMIS         ดับหาตามเรื่อนไขอับ           นอป = สำรัอ/ร้าย/เช่า         รมัดประวันอับที่เสียกาษี         0125558020929           นอป = สำรัอ/ร้าย/เช่า         ประเททกลัยประวบ         5000 - ส่ยานทั่งไป(อินุลดอะประวัย)                                                                                                    |            |
|                                                                                                    |            |
| ณหน้ดไป (กลับหน้าหลัก                                                                                                    |            |
| ระบบมีราชราจไม่มารคลัสภา ครัฐมามดีน์ดีการสรักส์<br>Government Fiscal Management Information System                                                                                                    |            |
|                                                                                                    |            |
|                                                                                                    | € 100% ▼ _ |

## การสร้างข้อมูลหลักผู้ขายที่มีข้อมูลผู้ขายในระบบ GFMIS แล้ว

 กดปุ่มค้นหา และกดปุ่มค้นหาตามเงื่อนไขอื่นเพื่อดำเนินการค้นหาจากเลขประจำผู้เสียภาษี 13 หลัก (นิติบุคคล) หรือเลขประจำตัวบัตรประชาชน(ร้านค้า/บุคคลธรรมดา) และเลือกประเภทกลุ่ม ผู้ขาย

| Attps://webonlineinter.g                              | fmis.go.th/ - GFMIS Web Online - Windows Internet Explorer                                                                    | - • •            |
|-------------------------------------------------------|----------------------------------------------------------------------------------------------------|------------------|
|                                                       | รแบบเร็การการเงินการณ์สังภาตรีรู้แบบจิโล้กกรอนิกส์<br>GOVERNMENT FISCAL MANAGEMENT INFORMATION SYSTEM                         |                  |
| รหัสต์ใช้: 210080000720                               | ชื่อผู้ใช้: ตำแหน่ง: - สิงกิด : กองดลัง กรมสุขภาพจิต สร้าง [ด้แหว                                                             |                  |
| เข้าสู่ระบบเมือ: 9:43:30<br>ออกจากระบบ   ข้อมูลผู้ใช้ | ข้อมูลหลักผู้ขาย (ผข. 01)<br><sup>ผ้นทร้อมุลหลักผู้ราย</sup>                                                                  |                  |
| ระบบจัดซื้อจัดจ้าง                                    | ค้นหา                                                                                                    |                  |
| บร01 » รับพัสดุ                                       | ด้นหาดามรหัสผู้ชายใบระบบ GFMIS ดับหาดามเงื่อนไซอ็น                                                                            |                  |
| บส01 » สั่งชื่อ/จ้าง/เช่า                             | <del>รนัสประจำดัวผู้เสียภาษ</del> ิ 0125558020929                                                                             |                  |
| บส04 » สังชื้อ/จ้าง/เช่า<br>ประเภทการส่งบอบไม่แบ่บอบ  | <u>ประเภทกลุ่มผู้ขาย</u> 1000 - ผู้ขายทั่วไป(นิดิมุตดล-บริษัท) 🔻                                                              |                  |
| พช01 » ข้อมูลหลักผู้ขาย                               |                                                                                                    |                  |
| ដល្ល01 » ដំលូល្លា                                     |                                                                                                    |                  |
| สล01 » สลาย PO สร้างเอกสาร<br>สารองเงิน PF            | ค้าสา                                                                                                    |                  |
|                                                       | จัดสำดับตาม รนัสผู้ชายในระบบGFNIS จาก น้อยไปมาก                                                                               |                  |
| เมนูถัดไป  กลับหน้าหลัก                               | หน้าที่ 1 จากทั้งหมด 1                                                                                                    |                  |
|                                                       | เลือกรูห์สยู่ขายในระบบGFMIS รหัสประจำคัญสียภาษี ประเภทกลุ่มผู้ขาย ชื่อ(ภาษาไทย) สถานะการอนุมัติ สถานะการขึ้นขัน สถานะการระจับ |                  |
|                                                       | ■ 10001346/5 012558020929 1000 บริษากฤษณ์ 45 จากต รอการขนยน<br>1.66สัตล์ที่เส้าเส้าสี่เสียส์หลัง                              |                  |
|                                                       |                                                                                                    |                  |
|                                                       |                                                                                                    |                  |
|                                                       |                                                                                                    |                  |
|                                                       | ระบบบริหารการเงินการคลังภาครัฐแบบอิเล็กพรอนิกส<br>Government Fiscal Management Information System                             |                  |
|                                                       |                                                                                                    |                  |
|                                                       |                                                                                                    |                  |
|                                                       |                                                                                                    |                  |
|                                                       |                                                                                                    | € 100% ×         |
| 👩 📋 🔉                                                 |                                                                                                    | EN 🔺 🍡 🐑 🕪 10:02 |

 และเมื่อกรอกข้อมูลในการค้นหาเสร็จเรียบร้อยแล้ว กดปุ่มค้นหา ระบบก็จะแสดงข้อมูลหลักผู้ขาย ที่มีอยู่ในระบบ GFMIS และทำการกดปุ่มเลือกข้อมูลในตาราง

| CFMIS         ระบบบริหารการเงินการคลังกาครัฐแบบจิลิกกรอบักส์<br>สุดประวัติสมุโช่: สานแห่ง: - สิงกัด : กองคลัง กรมสุขภาพริต         สร้าง [คันมา<br>ข้อมูลหลักผู้ชิวยาย (ผวย. 01)<br>ข้อมูลหลักผู้ชิวยาย (ผวย. 01)                 |             |
|----------------------------------------------------------------------------------------------------|-------------|
| รัสญาิษั: 210080000720 ชื่อมู่ไม้: ชาแหน่ง: - สิงกัด : กองกลัง กรมสุขภาพจิต ชร้าง (ดับมา<br>ตัวสุระบบเมื่อ: 94330 ข้อมูลหลักผู้ขาย (พบ. 01)<br>กรากรรมน (วัดมนที่ได้ เรื่องอนหนักส์เกมา                                           |             |
| พาน 2000/00/24330 ข้อมูลหลักผู้ขาย (ผข. 01)<br>กรากระบบ 1 สัญญาให้ สร้างห้อมอนส์กลักม                                                                                                    |             |
|                                                                                                    |             |
| ระบบวัดชื่อจัดจัง จนิสนน่วยงาน 2108 จนิสนน่วยเงิกจ่าย 2100800007                                                                                                    |             |
| - รับทัสด กรมสุขภาพจิต กองคลิง                                                                                                    |             |
| <u>า หลังรัก/ร่า/เปลา</u> จำสึงประจำตัวผู้เสียภาษี 0125558020929 จำสึงปฐานในระบบ GFMIS 1000134675                                                                                                    |             |
| 4 แล้งชื่อ(รัง)(ชา<br>ดหการสำเลอนไม่แน่นอน <mark>สถานะการอินมัน รอการชื่นอัน</mark>                                                                                                    |             |
| 1 - ร้อมูลทั่วไป ข้อมูลทางธนาตารของรู้ชาย                                                                                                    |             |
| 1 - สัญญา รายละเอียดเอกสาร «ก่อนหน้า ไ/ เด็งไป -                                                                                                    |             |
| เ≊ สลาย PO สร้างเอกสาร <mark>สำคัมที่</mark> 0001                                                                                                    |             |
| ชื่อธากลาร เริ่มกราชสิกร์ไม่เช่ากัด ๆ รนิสธาตลาร 0040655                                                                                                    |             |
| ມແມ້ລ້າໄປ ໄດ້ຄົນນັ້ນຮູ້ດີ ວ່າເວັ້າເວັດແມ່ 20 ແມ່ລ້າວ ເມື່ອງ ເປັນເຊັ່ງ ເພື່ອ ເພື່ອງ ເພື່ອງ ເພື່ອງ ເພື່ອງ ເພື່ອງ<br>ເພີ່ມລ້າງ ເພື່ອງ ເພື່ອງ ເພື່ອງ ເພື່ອງ ເພື່ອງ ເພື່ອງ ເພື່ອງ ເພື່ອງ ເພື່ອງ ເພື່ອງ ເພື່ອງ ເພື່ອງ ເພື່ອງ ເພື່ອງ ເພື |             |
| ร้องเก็บรอการน้องในสาราง อมข้อมูลรายการนี้ สร้างข้อมูลรายการใหม่                                                                                                    |             |
| เลือก/สำคับที่ รหัสธนาคาร ชื่อธนาคาร ชื่อสาขา หมายเลขบัญชี ชื่อเจ้าของบัญชี สถานะของบัญชี                                                                                                    |             |
| 🔄 0001 0040655 ธมาตารถลิตร์ไทย จำกัด (มหาชน) ถนนราชพลดกซ์ (ปลท.ประดับตาว) 0028778309 KRISHANA 45 CO.,LTD.                                                                                                    |             |
| < ก่อนหน้า                                                                                                    |             |
| สำลองการสร้างข้อมูล สร้างเอกสารใหม่ Sap Log                                                                                                    |             |
|                                                                                                    |             |
|                                                                                                    |             |
| s//webonlineinter.gfmis.go.th/pk01.aspx?Section=1                                                                                                    | ۹ 100%      |
|                                                                                                    | 10 mm do 10 |

3. เมื่อระบบแสดงข้อมูลหลักผู้ขาย ให้กดปุ่มจำลองการสร้างข้อมูลเพื่อผูกข้อมูล หลักผู้ขาย

| Attps://webonlineinter.gf                                    | nis.go.th/ - GFMIS Web Online - Windows Internet Explorer                                          |                                             |
|--------------------------------------------------------------|----------------------------------------------------------------------------------------------------|---------------------------------------------|
|                                                              | รรมขบริหารการเงินการดูลังกาดรัฐแบบมิสึกกรอนิกส์<br>Government Fiscal Management Information System |                                             |
| รนัสผ้ใช้ 210080000720                                       | วื่อผู้ใช้ : สังกัด : กองคลัง กรมสุขภาพจิต                                                         | สร้าง (คันหา                                |
| เข้าสู่ระบบเมือ: 9:43:30<br>ออกจากระบบ <u>1 ข้อมูลผู้ใช้</u> | ข้อมูลหลักผู้ขาย (ผข. 01)<br><sup>สร้างข้อมูลหลักผู้ขาย</sup>                                      |                                             |
| ระบบจัดชื่อจัดจ้าง                                           | รนัสหน่วยงาน 2108 รนัสหน่วยเบิดจ                                                                   | 18J 2100800007                              |
| บร01 » รับพัสดุ                                              | กรมสุขภาพจิต                                                                                       | กองคลัง                                     |
| บส01 » สังชื่อ/จ้าง/เช่า                                     | รหัสประจำดัวผู้เสียภาษี 0125558020929 🥔 https://webonlineinter.gfmis.go.th/?Type=N                 | SAPYbapi_vendor_data 💼 🗉 📧                  |
| บส04 » สิ่งชื่อ/จ้าง/เข่า<br>ประเภทการส่งมอบไม่แน่นอน        | สถานะราหัสข้อความ<br>สถานะราหัสข้อความ<br>สำเร็จ 000 ครวงสอบ                                       | ศาอธิบาย 🄶                                  |
| พช <b>01</b> » ขอมุลหลักผู้ขาย                               | ข้อมูลทั่วไป ข้                                                                                    |                                             |
| สญ01 » สัญญา                                                 | รายละเอียดเอกสาร                                                                                   | อนหน้า 1/1 ถัดไป >                          |
| สล01 » สลาย PO สร้างเอกสาร<br>สำรองเงิน PF                   | สาดบท 0001                                                                                         |                                             |
|                                                              | หมายเลขบัญชีธนาคาร 002877830                                                                       |                                             |
| เมนูถัดไป  กลับหน้าหลัก                                      | ชื่อเจ้าของบัญชี (ภาษาอังกฤษ) KRISHANA                                                             | -                                           |
|                                                              | <sub>ຊຶ່ຍປາໂນຊີ</sub> https://webonlineinter.gfmis.go.th/pages/Subm                                | itConfirmVendor.aspx?Typ 🖏 100% 👻 👖         |
|                                                              | เลือก ลำดับที่ รหัสธนาคาร ชื่อธนาคาร ชื่อสาขา                                                      | หมายเลขบัญชี ชื่อเจ้าของบัญชี สถานะของบัญชี |
|                                                              | 📄 0001 0040655 ธนาคารกสิกรไทย จำกัด (มหาชน) ถนนราชพฤกษ์ (ปตพ.ประดับดาว)                            | 0028778309 KRISHANA 45 CO.,LTD.             |
|                                                              |                                                                                                    | < ก่อนหน้า                                  |
|                                                              | สำลองการสร้างข้อมูล                                                                                |                                             |
|                                                              |                                                                                                    |                                             |
|                                                              |                                                                                                    |                                             |
|                                                              |                                                                                                    | <br>                                        |
| 🕘 📋 O                                                        |                                                                                                    | EN ~ 🎼 🔁 🕕 10.05<br>01.02/59                |

4. ระบบจะตรวจสอบความถูกต้อง และแสดงข้อความให้บันทึกข้อมูลหลักผู้ขาย

| <ul> <li>https://webonlineinter.g</li> <li>CFMS</li> <li>WEBONLINE</li> <li>minuskyg lawe</li> <li>silasjiti: 210080000720</li> <li>מأوي عدمالية: 94330</li> </ul> | fmis.go.th/ - GFMIS Web Onl<br>รังบุบบริหารการเงินเ<br>GOVERNMENT FISCAL MA<br>รื่อนู้ได้: | ine - Windows Internet<br>การตลังกาดเร็บแบบ<br>NAGENENT INFORMA<br>สานหน่ง : -<br>81 (ค.ศ. 01) | Explorer<br>มีสักกรอนิกส์<br>TION SYSTEM<br>อังกัด : กองคลัง กรมสุขภาพโต |                                     | สร้าง (คันนา                 |                            |
|----------------------------------------------------------------------------------------------------|--------------------------------------------------------------------------------------------|------------------------------------------------------------------------------------------------|--------------------------------------------------------------------------|-------------------------------------|------------------------------|----------------------------|
| <u>ออกจากระบบ   ข้อมูลดู่ใช้</u><br>ระบบจัดชื่อจัดจ้าง<br>บร01 » รับตัสดุ                                                                                          | สร้างข้อมูลหลักผู้ขาย<br>รนัสหน่วยงาน                                                      | 2108<br>กรมสุขภาพจิต                                                                           | รนัสหน่วยเบ็กจำ                                                          | ម 2100800007<br>ក្រុមគ្គតំប         |                              |                            |
| บส01 » สิ่งชื่อ/จ้าง/เช่า<br>บส04 » สิ่งชื่อ/จ้าง/เช่า                                                                                                    | รนัสประจำตัวผู้เสียภาษี                                                                    | 0125558020929                                                                                  | 🧭 https://webonlineinter.gfmis.go.th/?Type=NS<br>สถานะ ผู้ขาย            | APYbapi_vendor_data 💼 📼<br>หน่วยงาน |                              |                            |
| ประเภทการสงมอบไมแนนอน<br>พช01 » ช่อมูลหลักผู้ขาย<br>สถเป1 » สังเอา                                                                                                 | สถานะการอนุมด<br>ข้อมูลทั่วไป<br>รายอะเอียดเอกสาร                                          |                                                                                                | สำเร็จ 1000134675<br>แสดงข้อมูล กลับไม่สกไขย์เ                           | 2108<br>อมูล สร้างเอกสารรัฐม        | อนหน้า 1/1 ถัดไป »           | E                          |
| สถ01 » สดาย PO สร้างเอกสาร<br>สารองเงิน PF                                                                                                    | สำคับที่ 0001<br>ชื่อธนาคาร                                                                | 000077020                                                                                      | ต้นหาเอกส ร                                                              | Sap Log                             |                              |                            |
| เมนูถัดไป  กลับหน้าหลัก                                                                                                    | หมายเลขบญชธนาคาร<br>ชื่อเจ้าของบัญชิ (ภาษาอังค                                             | ицы) KRISHANA                                                                                  | http://whenlininterafairaatk/apar/Submit                                 | ConfirmVandar sen/2Ture 🖷 100%      | •                            |                            |
|                                                                                                    |                                                                                            | จัดเก็บร                                                                                       | nttps://webonineinter.grmis.go.tn/pages/submit                           | Contirmvendor.aspx:Typ 4 100 /8     |                              |                            |
|                                                                                                    | เลือก ลำดับที่ รหัสธนาด                                                                    | กร ชื่อธนา                                                                                     | เคาร ชื่อสาขา เ                                                          | หมายเลขบัญชี ชื่อเจ้าของบัญ         | ชี สถานะของบัญชี             |                            |
|                                                                                                    |                                                                                            | DIA IM ISTIRITS CVID 4                                                                         | וווא (בא השפר בשאמות בישאמו ש) ס                                         | 1020776309 KAISHAIW 43 CO.,         | < ก่อนหน้า                   |                            |
|                                                                                                    |                                                                                            |                                                                                                | สำลองการสร้างข้อมูล                                                      |                                     |                              |                            |
|                                                                                                    |                                                                                            |                                                                                                |                                                                          | สามมาสิทรธรรษาแรง                   | caลังอาจรับแหน่งเร็จพระพิจส์ |                            |
| 🚱 📋 O                                                                                                    |                                                                                            |                                                                                                |                                                                          |                                     |                              | EN 🔺 🔀 💭 10:06<br>01/02/59 |

5. เมื่อบันทึกข้อมูลแล้ว ก็จะได้เลขผู้ขาย แล้วให้กดปุ่ม sab log

| 8        | Altps://webonlineinter.gfmis.go.th/RptSAP/RptSapVendor.aspx?FormId=V01&8ukrs=21088/Zzpmt=0000021 - Windows Internet Explorer          | - • •      | X    |
|----------|----------------------------------------------------------------------------------------------------|------------|------|
|          | CAD D/2 Journa of Marco                                                                                                    | ^          |      |
|          | онт кол дацинанизти                                                                                                    |            |      |
| 210<br>T | 6 6.6/14 i 2008000270                                                                                                    |            |      |
| _        | uuunkafu : Holl - duganafa/gruu<br>S-SP P (1) No 2016 - 1000001555581                                                                 |            | -    |
| <b>L</b> | 1xiiduderume : 01.02.2016-09:59:68                                                                                                    |            | 2    |
| 6.       |                                                                                                    |            |      |
| 9        |                                                                                                    |            |      |
| 1        | າໃນຄູ່ການ 1,000,14675 ອາຍາະດີ ຈຳກັດ<br>ສົງລ້າງທີ່ 1,000,14675 ອາຍາະດີ ຈຳກັດ                                                           | 20929      |      |
| 7        | ້ອຍູ່ຫຼາຍ (ຄິດ) : / KRISHANA 6 COLTD.<br>ປະເທດອອກຜູ້ກາງ : 1000-1000ກາງໃນໃຫ້ພາຍລະອະໄຫ່) ຄຳປະການ 0.2555                                 | 58020      |      |
| 2        |                                                                                                    | _          |      |
| â        | នាំរដាច់ការ៖ 1 2108 - ការមុខភាគមិន អាជុរស 1 20002210880007 - ការអាតិ                                                                  |            |      |
| 4        | Magipu i 90/76<br>i uwane-brutag undhung undhung satara                                                                               |            |      |
| 7        | : vvvv4 11110<br>vucuustVvv4fvri 0.05206/19 vvvuusses :                                                                               |            |      |
| - 15     | varuuseuhid : 0-1320-6719 varuusee :                                                                                                  | _          |      |
| -19<br>- | สายมีหลือหรักรูด กรีสระทาง พระนองปฏิชี ซึ่งร่างของปฏิชี ซึ่งสระทาง สะขางสาย ซึ่งร่างของปฏิชี                                          |            |      |
| 2        | 1. 0001 6046655 0028778509 KRISHANA 45 CC.,LTD. ഭവനാനമീണ് സം നീത് (ഗനായ) മായനയരാജ് (ഗ്രസം പ്രത്യേഷനാന) / മായനയരാജ് (ഗ്രസം പ്രത്യേഷനാ) |            |      |
| -        |                                                                                                    |            |      |
| - 18     |                                                                                                    |            |      |
| - 19 -   |                                                                                                    |            |      |
| ÷.       |                                                                                                    |            |      |
| -        |                                                                                                    |            |      |
| - 21     |                                                                                                    |            | -    |
| - 2      |                                                                                                    |            | 2    |
| -        | [javascriptwindow.print()]                                                                                                    |            |      |
| หน้า: 3  |                                                                                                    |            | • •  |
| 0        | ) 📑 🔍 👰 🕺 🖉 🥔                                                                                                    | 8 🔁 🕪 🕺 10 | 0:06 |

6. ระบบจะแสดงข้อมูลหลักผู้ขายที่สร้างไว้ แล้วก็กดพริ้น จำนวน 1 ฉบับมาแนบกับสำเนา

## <u>ภาคผนวก 4</u> รายชื่อผู้จัดทำ

| ที่ปรึกษา                       |                    |  |  |  |
|---------------------------------|--------------------|--|--|--|
| 1. นายสุริยะ เนินทอง            | ผู้อำนวยการกองคลัง |  |  |  |
| คณะทำงานจัดทำคู่มือ             |                    |  |  |  |
| 1. นางสาววิลาวัณย์ รุ่งระวี     | ฝ่ายพัสดุ          |  |  |  |
| 2. นางสาวสุกัณฑา รุ่งรัตน์      | ฝ่ายพัสดุ          |  |  |  |
| 3. นางสาวมณีรัตน์ แก้วพานจันทร์ | ฝ่ายพัสดุ          |  |  |  |
| 4. นางสาวสุปาณี น้อยศรี         | ฝ่ายการเงิน        |  |  |  |
| 5. นางสาววรรณเพ็ญ ดวงวิชัย      | ฝ่ายการเงิน        |  |  |  |
| 6. นางสาวประพิม นิภารักษ์       | ฝ่ายการเงิน        |  |  |  |
| 7. นางญาณิศา พฤกษาผล            | ฝ่ายการเงิน        |  |  |  |
| 8. นางอมรา ม่วงใหม              | ฝ่ายบัญชี          |  |  |  |
| 9. นางสาวนาตยา ประภัษรากุล      | ฝ่ายบัญชี          |  |  |  |
| 10. นางสาวสมจิตต์ ขันธครุธ      | ฝ่ายงบประมาณ       |  |  |  |
| 11. นางชุลีพร ชาญศิริ           | ฝ่ายบริหารทั่วไป   |  |  |  |
| 12. นางอณิวัสส์ แสงประเสริฐ     | ฝ่ายบริหารทั่วไป   |  |  |  |
| 13. นางสาวปุณยวีร์ แก้วดวงแข    | ฝ่ายบริหารทั่วไป   |  |  |  |